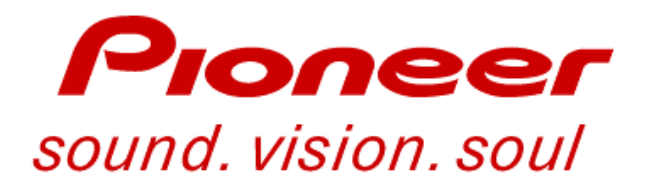

# **Training Guide**

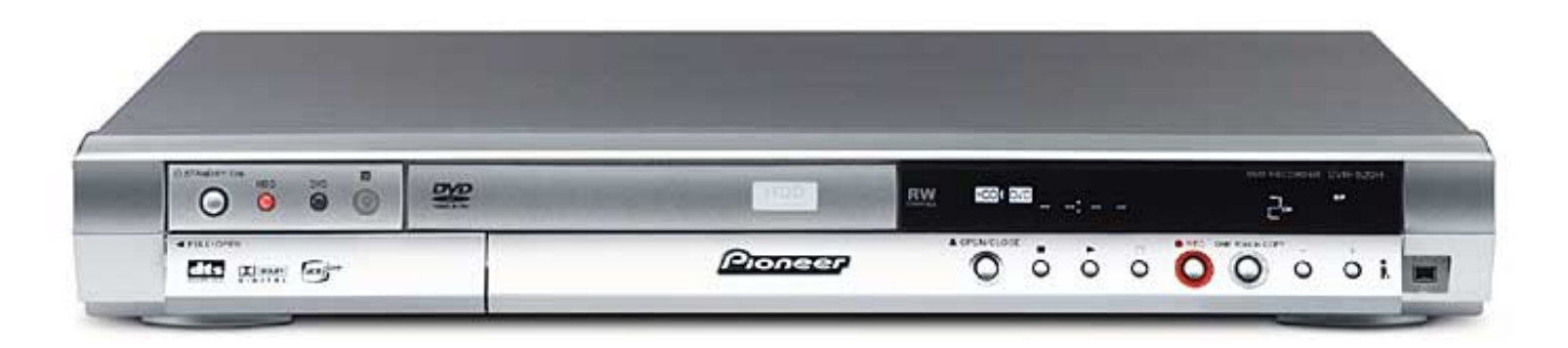

## DVR-65H-S / DVR-520H-S DVR-320-S / DVR-225-S DVR-220-S

Technical Training Department 1925 East Dominguez Street Long Beach, CA 90810

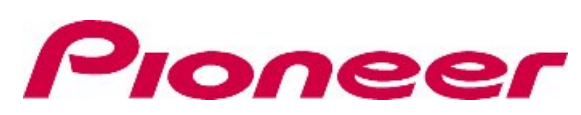

RVICE

# Contents

| Overview                         | 4     | Model Number Setting        | 26    |
|----------------------------------|-------|-----------------------------|-------|
| Block Diagrams                   | 5~9   | Disc Download Procedure     | 27~28 |
| Recording Block                  | 6~7   | Service Modes               | 29~51 |
| Preview Block                    | 8~9   | Service Mode Screens        | 29~35 |
| Overall Board Layout             | 10    | Error Codes                 | 36~39 |
| Main Board                       | 11~12 | Key Codes                   | 40~42 |
| HDD Unit                         | 13    | Simple DV Diagnosis         | 43    |
| <b>Overall Block Diagrams</b>    | 14~17 | Error Rate Measurements     | 44~45 |
| System Configuration             | 15    | Channel Setting Mode        | 46~49 |
| Complete Block                   | 16~17 | Aging Modes                 | 50~51 |
| Adjustments & Data Setting Modes | 18~52 | Start-Up Sequence           | 52    |
| Tuner & Main PCB Adjustments     | 19~20 | Disassembly Section         | 53~58 |
| Service Diagnosis List           | 21    | LSI_NG & Flash_NG Diagnosis | 60~66 |
| CPRM ID Number & Data Setting    | 22~25 | HDD Diagnosis Method        | 68~74 |

# Overview

All five models covered in this guide have the same basic construction, board layout and electronic circuit design. Block diagrams shown will be of the DVR-520H-S and DVR-65H-S. The adjustment and test mode sections will be the same for all models with the exception of additional test modes for the hard drive models.

**Basic differences in models from the DVR-520H-S & DVR-65H-S are as follows:** 

- DVR-320-S.....No hard drive.
- DVR-225-S & DVR-220-S.....No hard drive or DV in/out terminal.

All models listed use the (R-7) DVDR/RW writer drive

# **Block Diagrams**

# **SIGNAL FLOW**

## **Tuner & Line Input Recording**

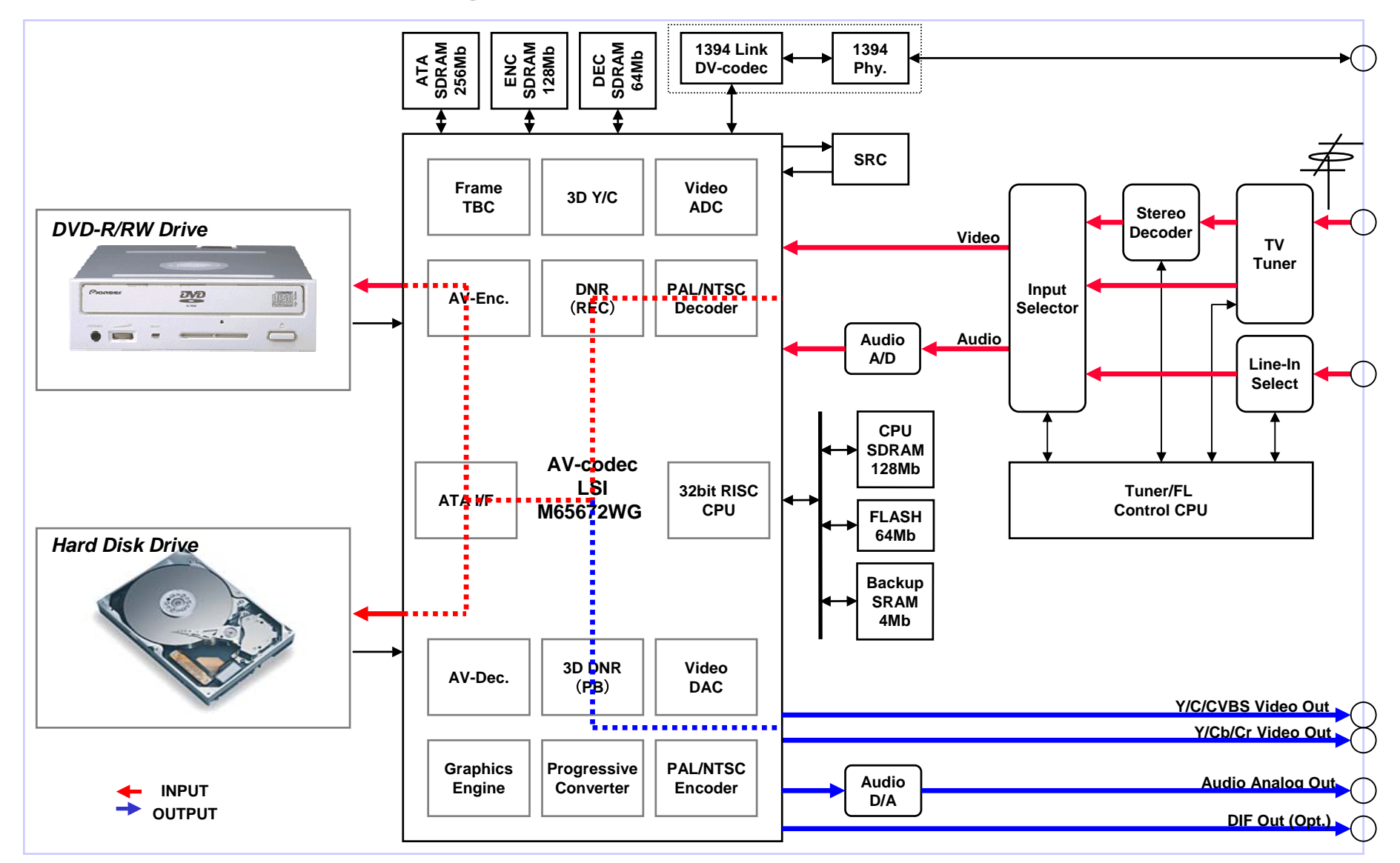

# **Signal flow Record Mode**

All video and audio record signals from tuner assembly, composite or S inputs pass through the jack panel assembly with the exception of the DV input/output.

The Tuner/FL Control CPU instructs an input selector based on user settings and sends the audio and video analog signals to the AV-codec IC .

This AV-codec IC will take the analog audio and video input signals convert them to a digital DVD format and interface with the DVD-R/RW drive or the Hard Disk for recording.

In normal recording mode the video output signal from the AV-codec IC is basically a direct loop through the processing IC.

DV input/output record and playback line enter the AV-codec IC from the DV jack assembly. An audio sampling rate converter (SRC) is used to convert all incoming DV audio to 48khz.

## **SIGNAL FLOW**

## **Recording Preview Mode**

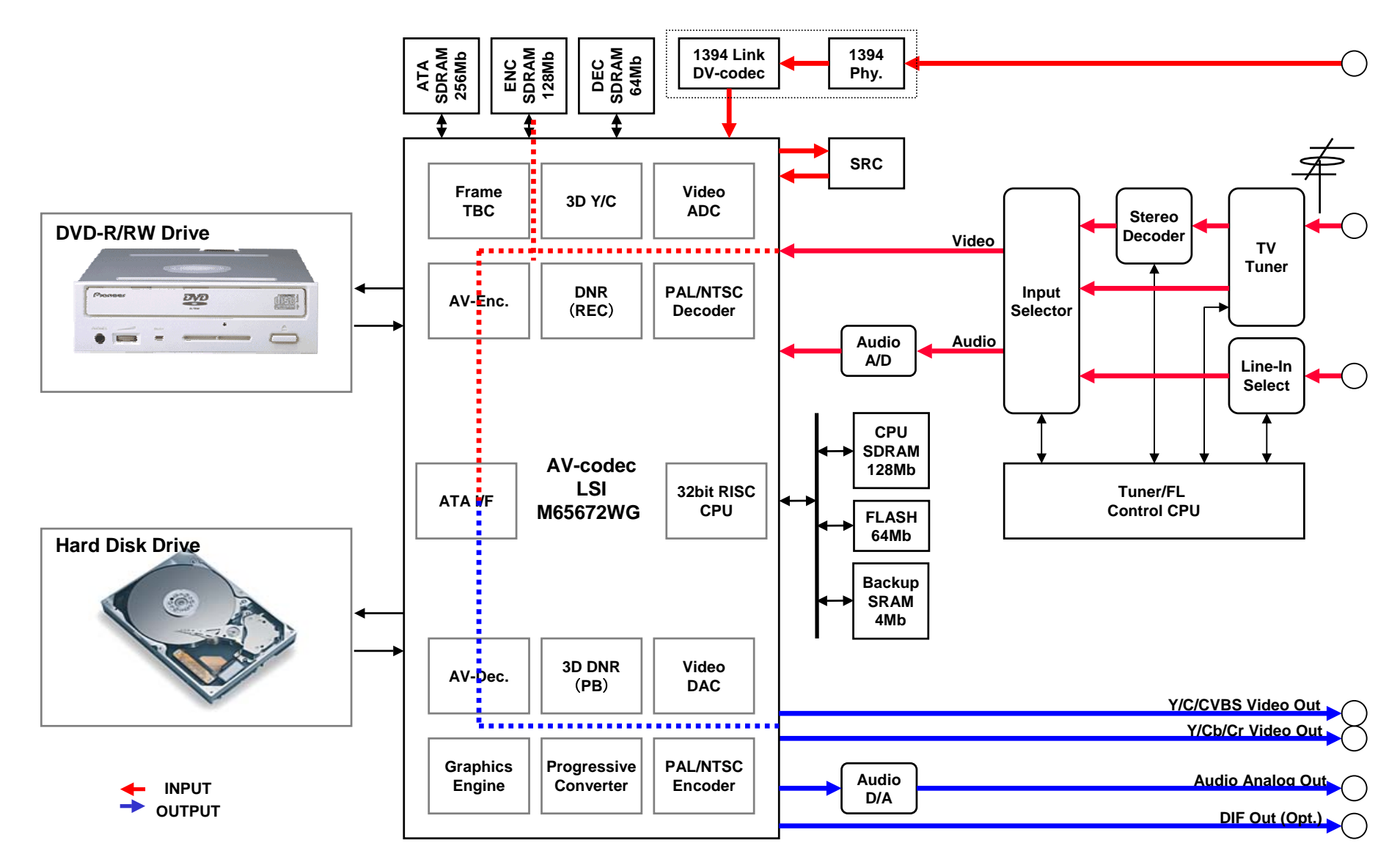

# **Signal flow Record Preview Mode**

In the normal viewing mode (non record) or recording modes the video signal passes through the AV-codec IC on the main board with very little processing visible at the monitor output.

If the user selects Preview Mode the video output at the monitor will show the effects of all encoding, 3D Y/C separation, decoding and record mode settings.

This preview mode was designed to provide the user a way of viewing the record quality prior to making a disc.

All models have the capability to select different recording quality based on time from one to six hours.

# **BOARD LAYOUT**

LAYOUT

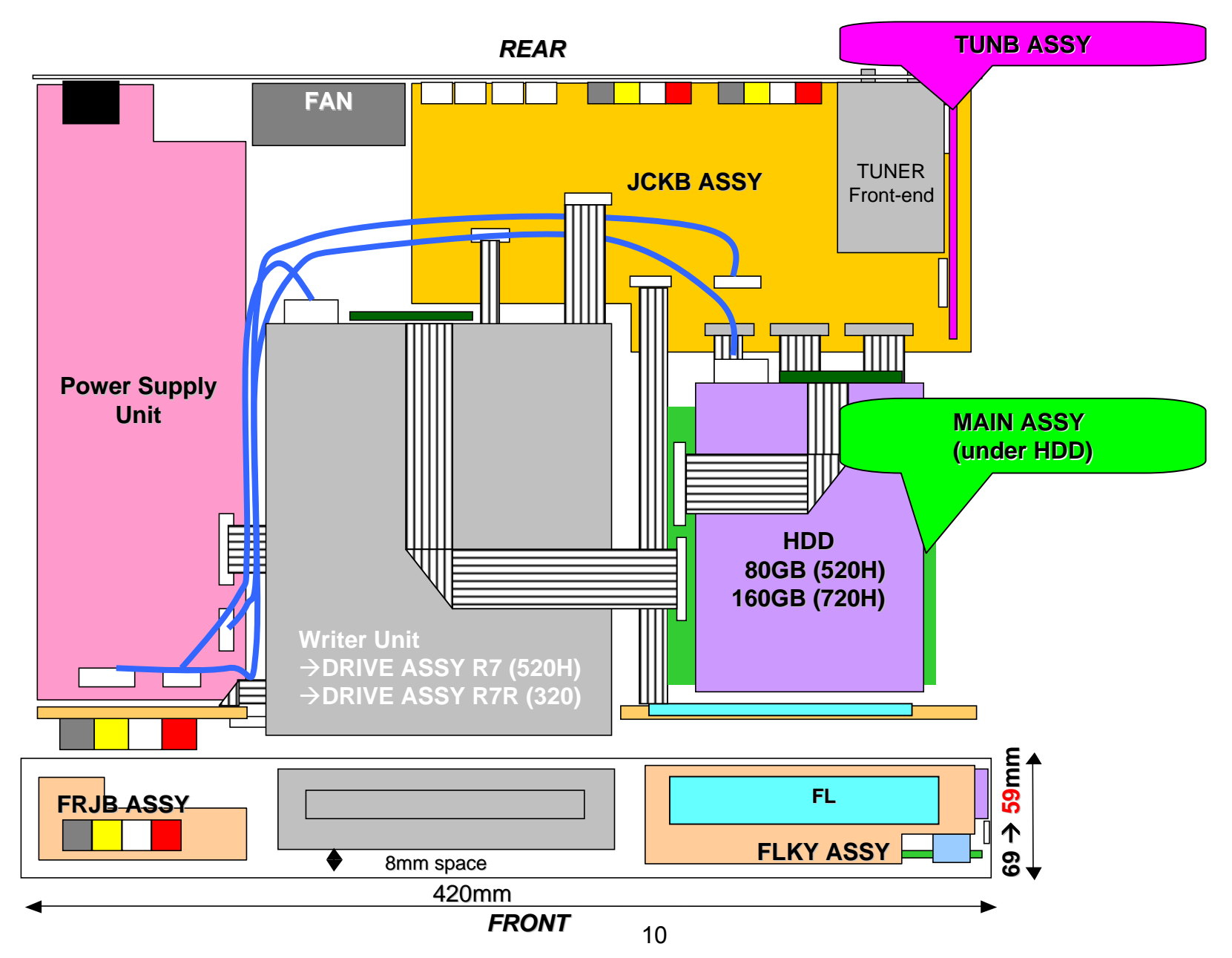

# MAIN BOARD

# 1 Chip CODEC LSI (M65672WG)

## **MAIN FUNCTIONS**

- 10bit\*27MHz(1ch),8bit\*27MHz(3ch) Video ADC
- PAL/NTSC Decoder
- 3-Dimensional YC Separation
- Frame TBC
- 3-Dimensional DNR
- MPEG Video Encoder
- Dolby Digital Consumer Encoder
- Graphics Engine (OSD, Scaling, Mixing)
- MPEG Video Decoder
- Audio Decoder (AC-3, MPEG)
- PAL/NTSC Encoder
- 10bit\*54MHz(5ch) Video DAC
- Progressive Conversion
- Audio I/F
- Drive I/F (ATA/ATAPI, 2ch)
- Main CPU (32bit RISC, 54MHz)

Process

 $\rightarrow$  0.13  $\mu$  m CMOS 6 Layers (6Cu)

Gate Scale

→ about 4 million gate (Except memory)

Supply voltage

→ Internal 1.2V, External 3.3V (Voltage-proof 5V)

Package

→ 576pin PBGA

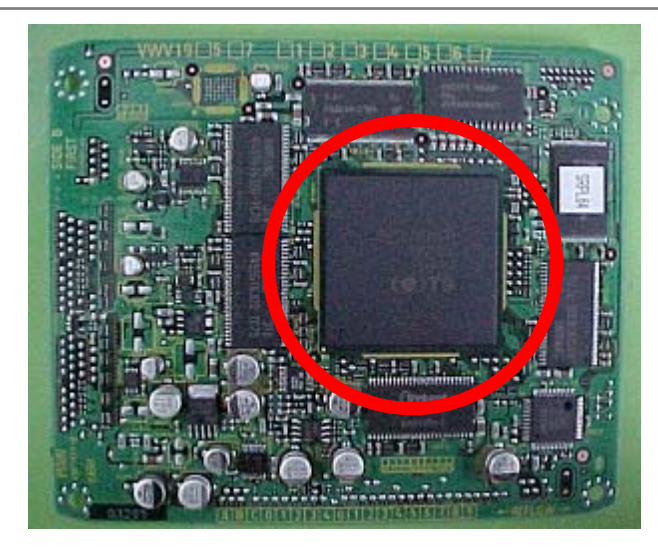

# MAIN BOARD

LSI

## **DV Device**

## 1. DV CODEC / IEEE1394 Link LSI (IC5202) Voltage I/O: 3.3V Internal: 2.5V

Function DV Decode DV Encode IEEE1394 Link Layer Control IEC61883 AV/C Command Control (The control command sending function to a DV camcorder etc.) CPU (For IEEE1394 processing)

| Z. IEEE 13 | 94 PHY LSI (ICS101)                        |
|------------|--------------------------------------------|
| Voltage    | 3.3V                                       |
| Function   | IEEE1394 conformity physical layer control |
|            | 24.576MHz (PLL for IEEE1394)               |
|            | built-in Crystal oscillation circuit       |
|            | (Crystal oscillator is external)           |
|            |                                            |

N/ I OI (IOI (O)

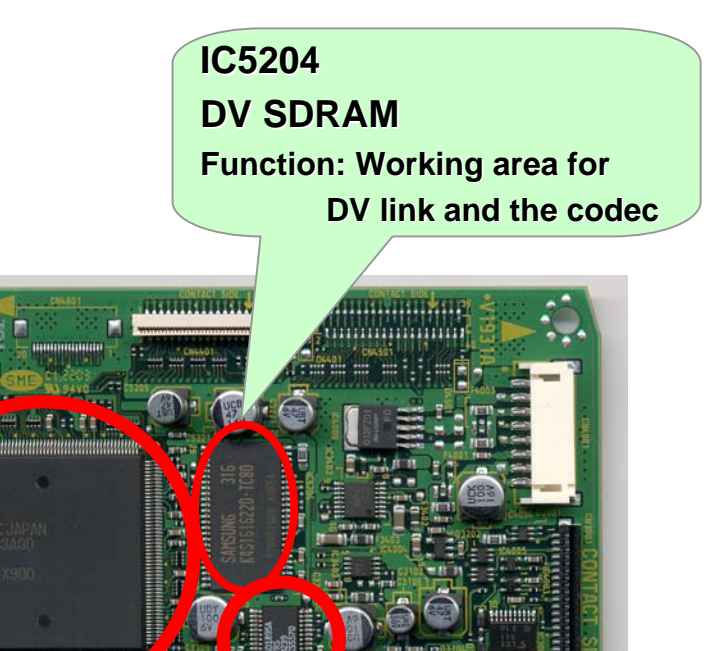

3. Audio Sampling Rate Converter (IC3301)

Voltage3.3VFunctionthe following sampling rates are converted<br/>in order to absorb frequency deflection.<br/>48kHz (DV Clock) → 48kHz (Recorder Clock)<br/>32kHz (DV Clock) → 48kHz (Recorder Clock)

# HDD UNIT

Factory Installed Built-In HDD's could be one of three models. Replacement will be limited to one type.

## 1. TYPE

| < DVR-520H-S > |            | < DVR-65H-S > |             |
|----------------|------------|---------------|-------------|
| VXF1010        | 80GB       | VXF1028       | 160GB       |
| VXF1043        | 80GB (NSP) | VXF1055       | 160GB (NSP) |
| VXF1036        | 80GB (NSP) | VXF1040       | 160GB (NSP) |

## 2. Other Info

| MODEL      | PART#   | ROTATIONAL SPEED<br>[rpm] | REMARKS         |             |
|------------|---------|---------------------------|-----------------|-------------|
|            | VXF1010 | 5,400                     | Maxtor          | Replacement |
| DVR-520H-S | VXF1043 | 7,200                     | Western Digital | Factory     |
|            | VXF1036 | 7,200                     | Seagate         | Factory     |
|            | VXF1028 | 7,200                     | Maxtor          | Replacement |
| DVR-65H-S  | VXF1055 | 7,200                     | Western Digital | Factory     |
|            | VXF1040 | 7,200                     | Seagate         | Factory     |

# **Overall Block**

# Diagrams

### System configuration

In each signal-processing LSI of the main function blocks, various processes have been integrated into one chip, which enables simpler system configuration. With the AV-signal-processing LSI at the center, video inputs/outputs, audio inputs/outputs, DV inputs/outputs, writer and various memory cells are connected to it.

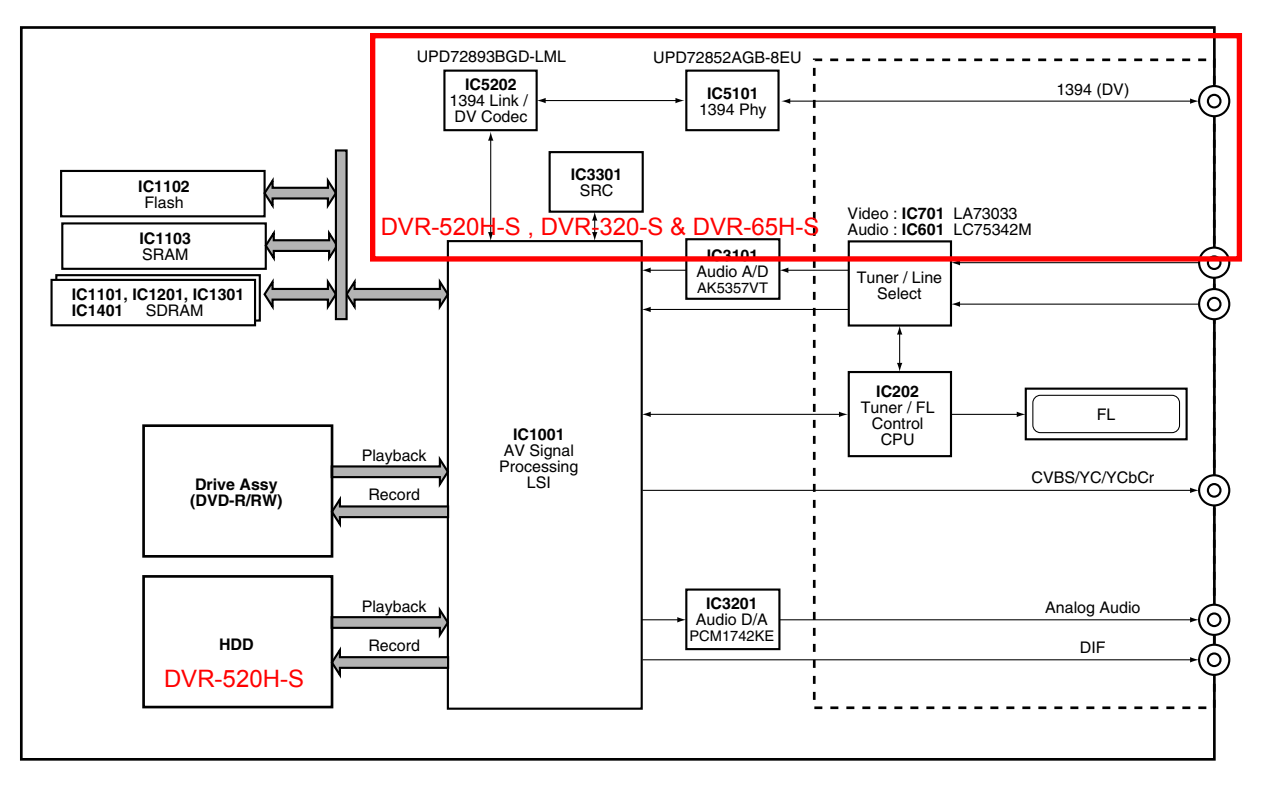

Fig2. System configuration

#### [Memorized Data]

- EEPROM (IC204 JCKB ASSY) The information about Tuner is backed up. (Pre-set CH, AFT ON/OFF, Skip CH, etc) Information about timed recording Other information
  - (The state of Volume, remote control mode and last positions (Line/Tuner, etc)
- CPU SDRAM (IC1101 MAIN ASSY) The execution area and working area of a program
- FLASH ROM (IC1102 MAIN ASSY) The storing area of a program code and setting information
- SRAM (IC1103 MAIN ASSY) The working area for record and the storing area of setting information (backup RAM)
- DEC SDRAM (IC1201 MAIN ASSY) The working area of MPEG playback and OSD/Thumbnail (OSD is mainly for Disc Menu creation in Video mode)
- ENC SDRAM (IC1301 MAIN ASSY) The working area of MPEG recording and analog input and output (AVIO)

- ATA SDRAM (IC1401 MAIN ASSY) The working area of ATA/OSD2/Audio TBC (OSD2 is for all GUI.)
- ATA SDRAM (IC1421 MAIN ASSY) This is only for HDD model. The working area about HDD operation.
- DV SDRAM (IC5204 MAIN ASSY) The working area of Link and DV Codec

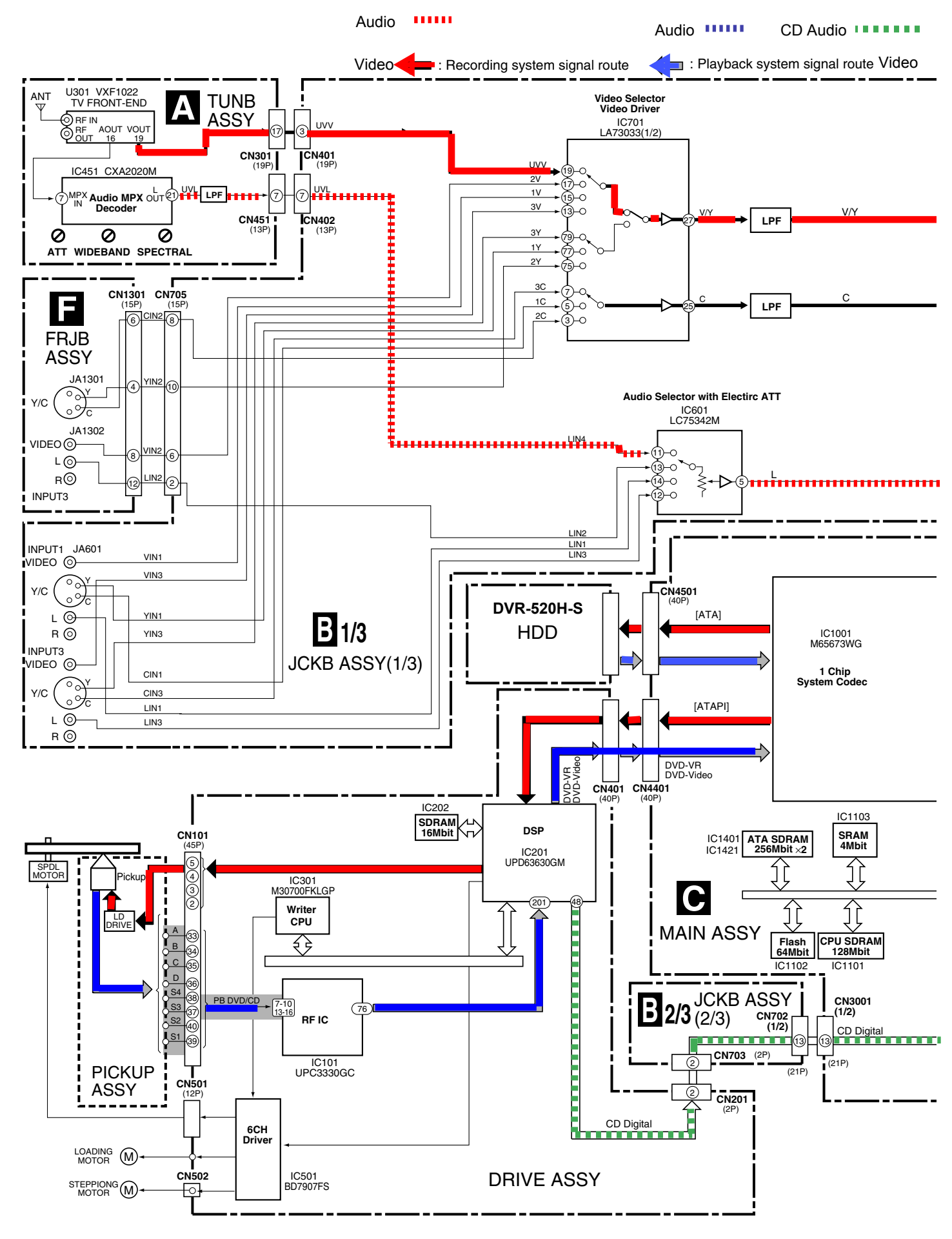

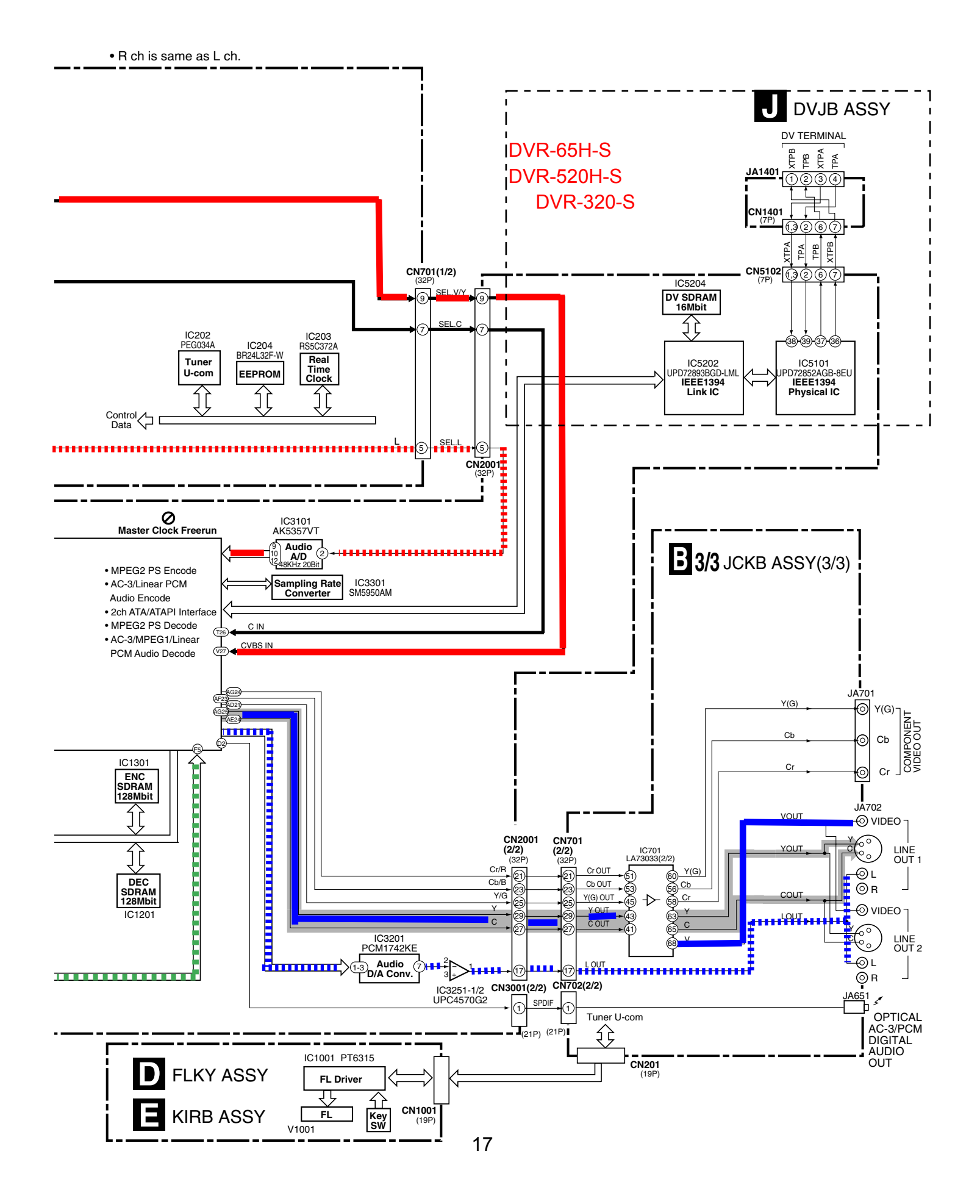

# Adjustments

# **Test Modes**

&

# **Service Modes**

| No. | Adjustment Name                                                  | Adj. Point | Measurement Point                  | Adjustment Value                         | Adjustment State                                                                                             |
|-----|------------------------------------------------------------------|------------|------------------------------------|------------------------------------------|----------------------------------------------------------------------------------------------------|
| 1   | Stereo Decoder ATT adjustment<br>(Input system adjustment)       | VR453      | Audio ouput (L)<br>(Rear panel)    | 370mVrms ± 18.5mV                        | Input a signal of Mono 1kHz/100% modulation to terrestrial tuner input. /through output.                     |
| 2   | Stereo Decoder Wideband<br>adjustment (Input system adjustment)  | VR451      | Audio ouputs (L/R)<br>(Rear panel) | Best point of separation<br>≥30dB Note 1 | Input a signal of Stereo 300Hz/30% modulation<br>(NR-ON/L ch only) to terrestrial tuner input.<br>Note 2     |
| 3   | Stereo Decoder Spectral adjustment<br>(Input system adjustment). | VR452      | Audio ouputs (L/R)<br>(Rear panel) | Best point of separation<br>≥25dB Note 1 | Input a signal of Stereo 3kHz/30% modulation<br>(NR-ON) to terrestrial wave input. /through output<br>Note 2 |

\* It is not necessary to adjust the ASSY normaly when exchanging the ASSY. But the adjustment is necessary when exchanging the Tuner Module and IC451 stereo decoder IC.

Note 1 : The values for channel separation is defined as those having passed through the following filters : 100Hz - 10kHz : +0/-0.5dB15.75kHz - 100kHz : -40dB or more

## TUNB ASSY

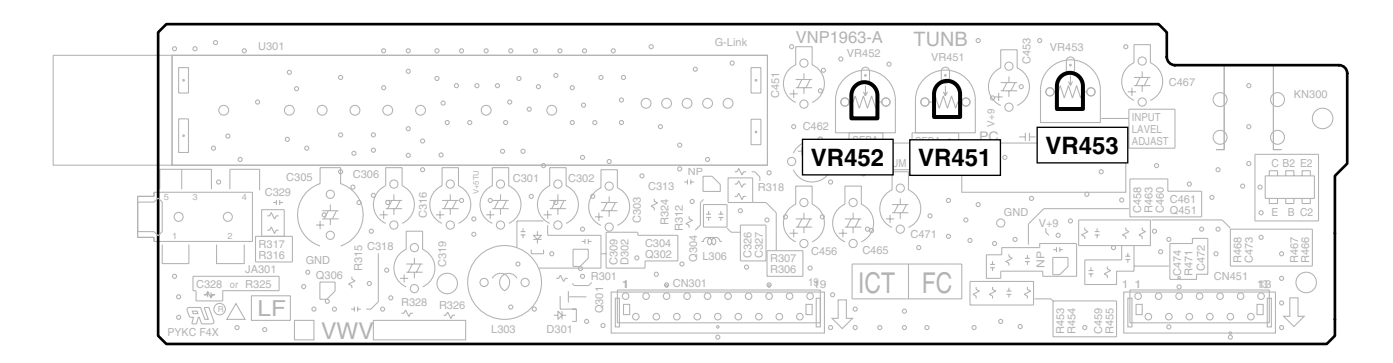

Fig.1 Adjustment Points (TUNB ASSY)

Note 2 : The adjustment No.2 and No.3 should be repeated 2 times for good adjustment. (Steps : No.1  $\rightarrow$  No.2  $\rightarrow$ No.3  $\rightarrow$ No.2  $\rightarrow$ No.3)

\* It is not necessary to adjust the ASSY normaly when exchanging the ASSY, but confirm the data.

SIDE A

| No. | Adjustment Name                                                | Adj. Point | Measurement Point                            | Adjustment Value        | Adjustment State |
|-----|----------------------------------------------------------------|------------|----------------------------------------------|-------------------------|------------------|
| 1   | Master clock free-running adjustment (Clock system adjustment) | VC4201     | MAIN ASSY<br>IC3402 Pin8 (XTO)<br>(SM8707KV) | 27.000000MHZ<br>± 130Hz | No signal input  |

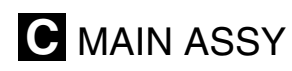

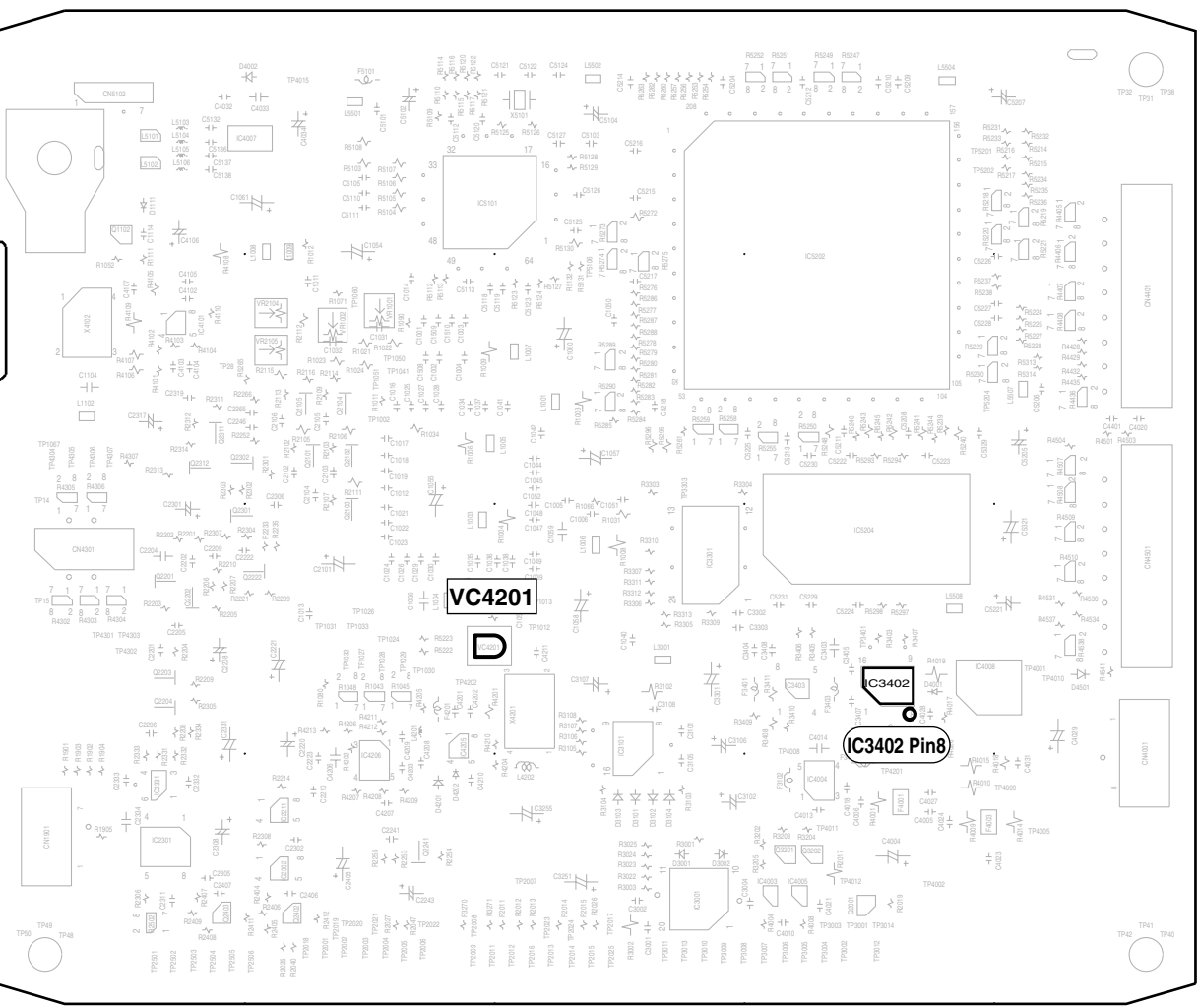

#### Service Diagnosis List

#### CPRM ID NUMBER AND DATA SETTING

#### The Setting is necessary

- " CPRM ERR" is displayed on the FL display immediately after the power is turned on or in Stop mode.
- When the MAIN ASSY, DRIVE ASSY or the FLASH ROM is exchanged.

#### MODEL SETTING

#### DOWNLOAD METHOD

- The Setting is necessary
- When the MAIN ASSY is replaced.
- When the JCKB ASSY is replaced.
- When the MAIN ASSY and JCKB ASSY is replaced.

#### SERVICE MODE

[First Screeen] (Version information, etc)

[Sub Screen 1] (Result of error-rate measurement : Video mode/VR mode) [Sub Screen 2] (HDD information)

[Second Screen] (ATA/ATAPI debug screen)

[Sub Screen 3] (writer maintenance information of ATA/ATAPI DEBUG OSD) [Sub Screen 4] (ATA/ATAPI DEBUG OSD\_LD degradation judgement)

[Fourth Screen] (VR-recording error log) [Sub Screen 4] (Error log for VR recording)

[Fifth Screen] (Error log for VR playback) [Sub Screen 2] (Error log for VR playback)

#### DV DEBUG MODE

[Third Screeen] (DV debug information)

#### ERROR RATE MEASUREMENT

Only Video mode measurement

#### VIDEO ADJUSTMENT FOR SPECIFIC AREA

#### Purposes:

Depending on the area, jitter may appear in a picture received by the tuner, as conditions of signals received by the tuner are different from area to area. To correct this kind of problem, the function of the System Codec AVIO control section for adjusting signals received by the tuner can be used.

#### AGING MODE

### **CPRM ID NUMBER AND DATA SETTING**

### Entering the ID Number and ID Data for DVD Recorder

For the DVD recorder, it is necessary with the recoding/playback of DVD-RW disc to set an individual number (ID number) and ID data to each recorder. If the number and data are not set correctly with the following procedure, operations in the future may not be guaranteed. You will find the ID number to be set on the ID label on the rear panel.

Important: If no ID label is found on the rear panel, write down the specified ID number by checking it according to "How to confirm the ID number" shown below.

### The Input is Necessary When:

" CPRM ERR" is displayed on the FL display immediately after the power is turned on or in Stop mode.When the MAIN ASSY, DRIVE ASSY or the HDD is exchanged.

#### JIGS AND MEASURING INSTRUMENTS

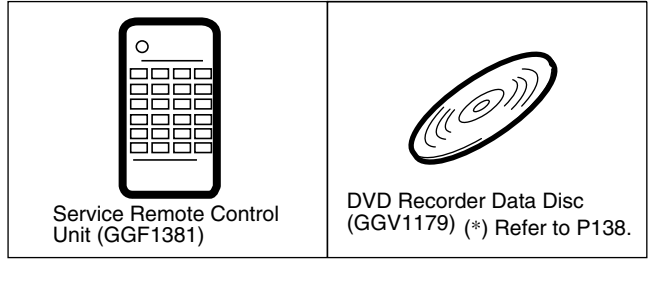

#### Input Flow of the ID No. and ID data when exchanging HDD, MAIN Assy or Drive Assy

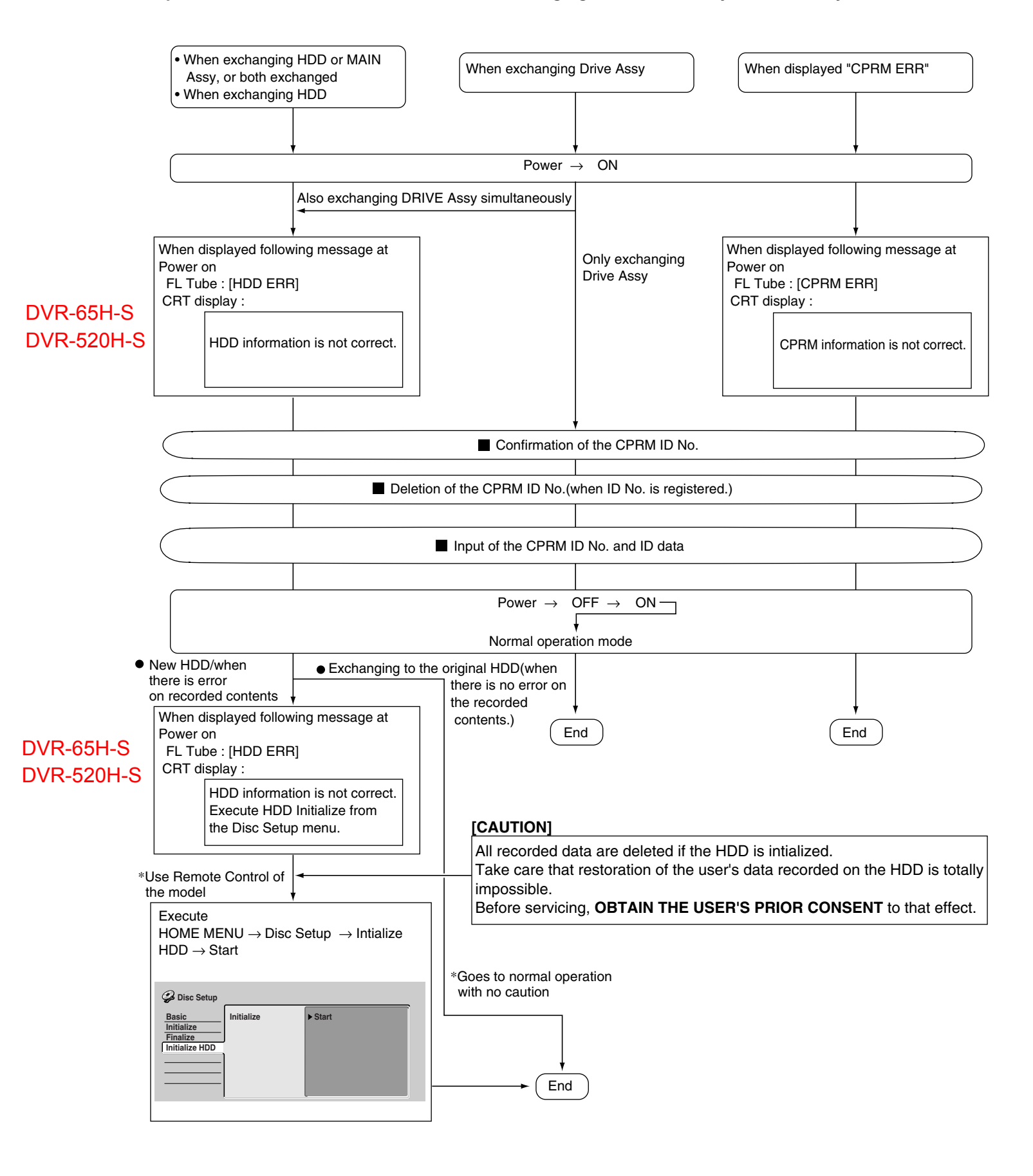

### How to Input the ID Number and ID Data

#### Note:

Be sure to enter the ID number in Stop mode.

Use the service remote control (GGF1381) for operations. Only opening/closing of the tray are performed from the player. The ID data disc is swept out automatically after the recorder has read the data from it.

- (1) To enter the input mode, press ESC + STEREO sequentially in a status with no ID number set, such as after FLASH-ROM downloading. ■
- (2) As number input is enabled when the unit enters the input mode, input the 9-digit ID number. (The entered number is also displayed on the FL display.)

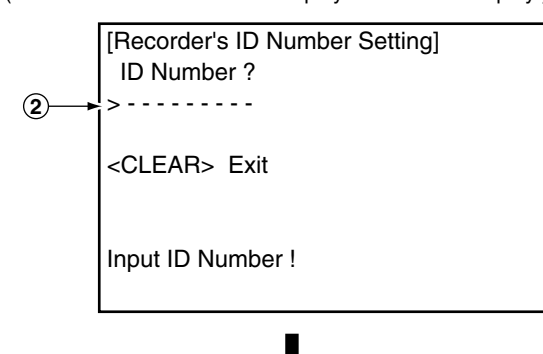

 (5) While the data are being read, the message shown in the figure at left is displayed on the screen.
 (The FL display indicates "LOAD ID.")

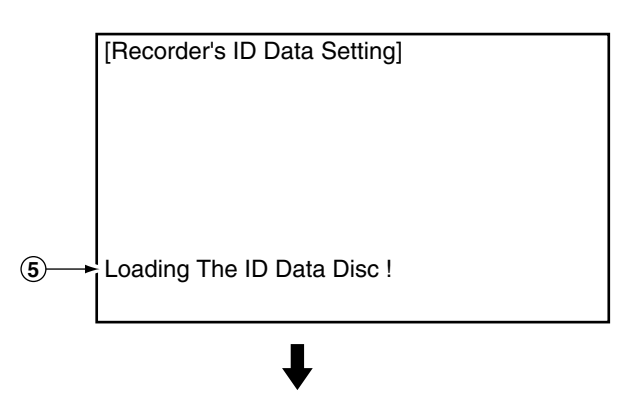

- (6) When the ID data have been read, the data are written to the FLASH-ROM. (The FL display indicates "WRITE ID.")
- (3) After inputting the number, press SEARCH to register the ID number.

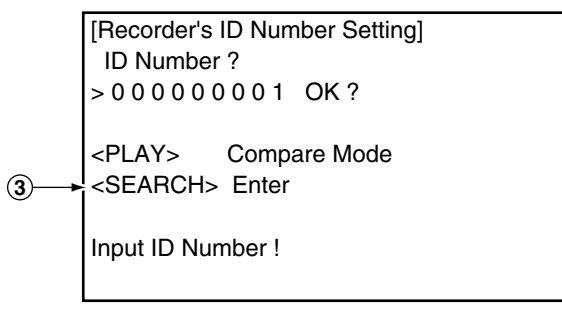

- ŀ
- ④ When the ID number has been registered, the unit enters the ID data input mode. (The FL display indicates "INSERT ID.") In this condition, place the ID data disc on the tray and close the tray using the CLOSE key "■/▲" on the player.

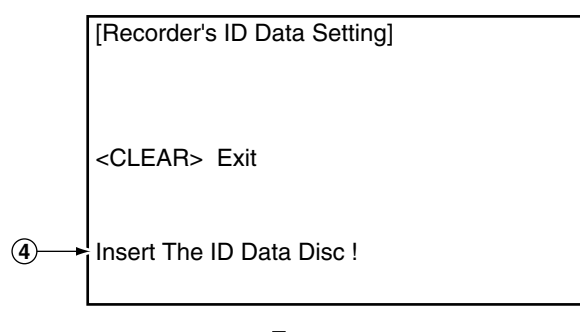

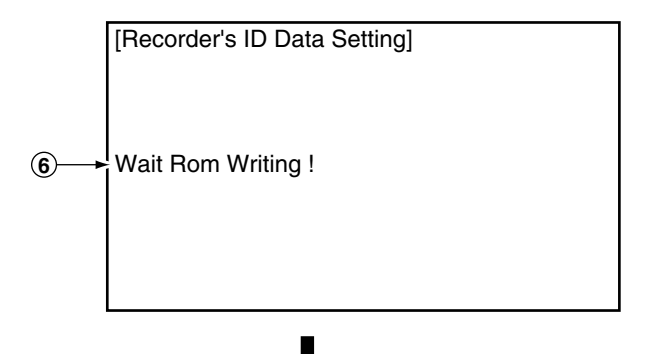

- (7) When the ID data have been written to the FLASH-ROM, the message "Rom Write OK" is displayed on the screen. (The FL display indicates "ID DATA OK.")
- (8) After confirming this message, press CLEAR to exit the input mode.

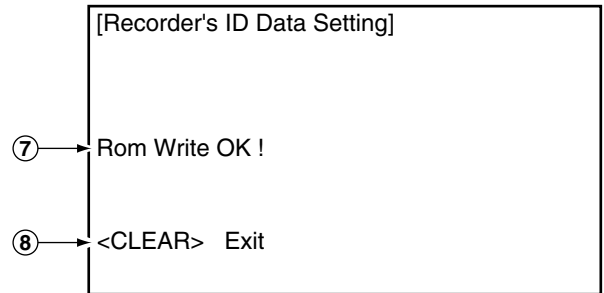

#### How to Confirm the ID Number

- 1 Press ESC + STEREO sequentially with an ID number already set, and the unit enters the ID number confirmation mode.
- 2) The set ID number is displayed on the screen (and on the FL display), permitting you to confirm it.
- 3) To exit this mode, press CLEAR.

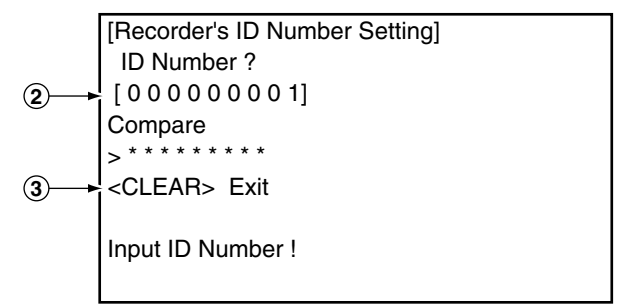

#### How to Clear the ID Number

- 1 Press ESC + STEREO sequentially with an ID number already set, and the unit enters the ID number confirmation mode.
- 2) Input the same number as the ID number you have set.

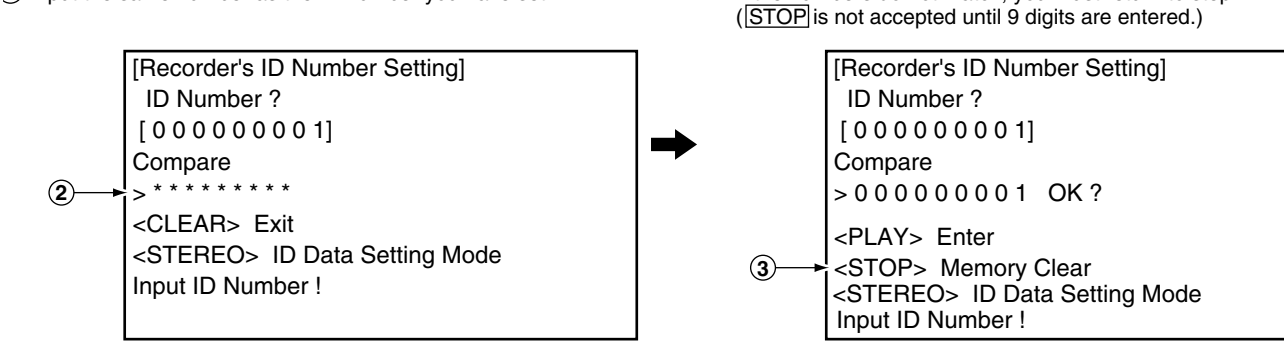

3 After inputting the number, press STOP.

ID number is cleared and the unit exits this mode.

If the numbers do not match, you must return to step 2.

Only when the entered number matches the set ID number, the

### MODEL SETTING

#### • The Setup is Necessary When :

a) When the MAIN Assy is replaced

- b) When the JCKB Assy is replaced
- c) When the MAIN Assy and JCKB Assy are replaced

Note : Make sure of setting the correct number.

Note: Press '29" for DVR-220-S

Press "26" for DVR-225-S

Press "21" for DVR-320-S

#### How to Setup the Model

1) After power on, the following screen is displayed on TV monitor. Press " 22 " by using the remote control unit for service(GGF1381).

| [ Recorder 's<br>Input the nu | Mc<br>Imb | odel Setting]<br>er by using the r | emote for Service. |
|-------------------------------|-----------|------------------------------------|--------------------|
| >                             |           |                                    |                    |
| Input No.<br>[ 22<br>[ 23     | :         | Model<br>DVR-520H-S<br>DVR-65H-S   | ]<br>]             |

2) After 1), the following screen is displayed on TV monitor. Press " 011 " by using the remote control unit for service.

| [ Recorder 's<br>Input the nu | Type Setting]<br>mber by using the remote for Service. |  |
|-------------------------------|--------------------------------------------------------|--|
| >                             | (Type , Region No)                                     |  |
| Input No.<br>[ 01             | Type<br>: KU/CA <us> ]</us>                            |  |

The setting complete when OSD is disappeared.

3) Unplug the power cable.

4) Reset the recorder to all its factory settings.

- 1. Make sure that the recorder is on.
- 2. Press and hold [STOP] and press [STANDBY/ON] key on the front panel.
- The recorder turns off with all settings reset.
- 5) Enter the Service Mode and then confirm the Model Name " DVR-520H/KU/CA ".
  - Make sure that the recorder is on.
  - 2. Press [ESC] then [DISP] keys by using the remote control unit for Service.

| DVR-520H/k<br>VERSION<br>SYSCON<br>TUFLCON<br>DRIVE | U/CA<br>: 0.60<br>: RELEASE_45<br>Rev :1.3685 \$<br>: 1.22 MASK<br>: DVD-RW DVR-107X<br>1.10K<br>CKT0000353WL | ОК<br>ОК<br>ОК<br>ОК |
|-----------------------------------------------------|----------------------------------------------------------------------------------------------------|----------------------|
| HDD<br>DEVICE<br>REGION<br>C<br>FLASH               | : ST380012ACE<br>: PRISM-PLUS<br>: 1<br>: *********<br>: 64M                                                  | 80                   |

Notes :

- 1) After the setting complete, you can NOT CLEAR the seting data.
- Make sure the pressing number. 2) " NG " is appeared on TV when unsuitable number is pressed.

In such a case, please unplug the power cable and plug it again. Then restart the model setting.

### DOWNLOAD METHOD

- The Download is Necessary When :
  - a) After model setting

b) When "NG" is displayed at First screen (version information, etc)

#### [Notes]

Be sure NOT to turn off the unit during downloading.

If the unit is turned off during downloading, the SYSCON, TUFLCON, and DRIVE programs may not be properly rewritten, in which case the unit may not be able to initialize itself normally when turned on again. If that happens, repair the unit, as described below, then perform downloading again:

• In a case where the power to the unit was shut off during rewriting of the SYSCON program:

The SYSCON program will not function properly if the power to the unit is forcibly shut off while the message "DOWNLOAD-1" is displayed on the FL display during downloading. If downloading of the programs from the disc or through serial communication becomes impossible, replace the FLASH ROM.

 In a case where the power to the unit was shut off during rewriting of the DRIVE program: The DRIVE program will not function properly if the power to the unit is forcibly shut off while the message "DOWNLOAD-2" is displayed on the FL display during downloading. If downloading of the programs from the disc or through serial communication becomes impossible, replace the DRIVE ASSY.

• In a case where the power to the unit was shut off during rewriting of the TUFLCON program (only for the flash-type TUFLCON microcomputers):

The TUFLCON program will not function properly if the power to the unit is forcibly shut off while the message "DOWNLOAD-3" is displayed on the FL display during downloading. If downloading of the programs from the disc or through serial communication becomes impossible, replace the TUFLCON microcomputer.

### 1. DISC DOWNLOAD METHOD

#### How to Download

This is disc download method to save the initial setting data and user setting data.

However, the following data is deleted after downloading by this method.

- \* Disc history data
- \* REC mode
- \* Last channel (Before turn unit off)
- 1) Open a disc tray in the " DVD " function.
- 2) Put the download disc on the tray.
- 3) Press and hold a " STOP " button for playback,
  - then press a " DISC NAVIGATOR " button on a front panel.
  - The disc tray closes automatically and the disc is loaded.
  - The disc tray opens automatically after loading.
- 4) Take out the Download Disc.
  - " DISC DWLD " is displayed on FL and download is started.
  - The display on FL changes to " DOWNLOAD-1 "
  - The display on FL changes to " DOWNLOAD-2 "
  - The display on FL changes to " DOWNLOAD-3 " (\*)
  - After download is completed, the power turns off, and turns on and a disc tray closes automatically.
  - \* It takes for about 5 minutes until download is completed.

5) Press and hold a " ESC ", then press " DISP " on a test mode remote control unit for the release version confirmation.

- 6) Confirm a firmware release version.
- 7) Press " ESC " on a test mode remote control unit in order to exit the test mode.

(\*) : " DOWNLOAD-3" is displayed only when the TuFL u-com is FLASH type.

## 2. Serial DOWNLOAD METHOD

#### [Notes]

This method is secondary way when the disc loading is impossible.

#### • JIGS

- \* PC with serial port
- \* RS232C straight cable
- \* RS232C I/F jig (GGF1348)
- \* 7P FFC (VDA1681)
- \* Download program (UFU.exe)
- \* Firmware

#### Connection

.

 $\mathsf{PC} \ \Leftrightarrow \ \mathsf{RS232C} \ \mathsf{cable} \ \Leftrightarrow \ \mathsf{RS232C} \ \mathsf{I/F} \ \Leftrightarrow \ \mathsf{7P} \ \mathsf{FFC} \ \Leftrightarrow \ \mathsf{DVD} \ \mathsf{Recorder}$ 

#### • How to Download

- 1) Connect the 232C I/F JIGS above way.
- 2) Turn on the PC and start the "UFU.exe ".

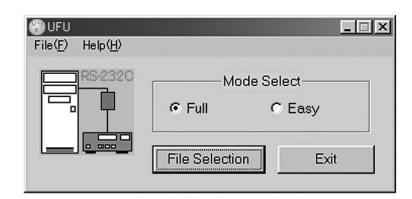

- 3) Select the Firmware file. ("sz0" file)
  - 4) Turn the DVD recorder on and start the download program.
    - " Target Device is connected" is appeared on the screen.

| BUFU ver 1.10    |               | X                                         |
|------------------|---------------|-------------------------------------------|
| File Information | o             |                                           |
| Firmware File    | D:¥DVD¥D      | ownload¥UFU¥FIRMWARE¥DVR510HS¥R3AA176.sz0 |
|                  | File size     | 13,887,215 byte Date 2004/03/11 10:53     |
|                  | Start Address | 00800000 End Address 0112FFFF             |
| CPU type         | Unknown       | FLASH Size 128 Mbit Byte swap NO          |
| Setting          | 0             | tion Deut                                 |
| € COMI           | Communica     | C S @ SZO                                 |
| Roop Smood       | C 9.600       | Communication Speed                       |
| Data Send Sp     | eed © 9,600   | © 19,200 C 38,400 C 57,600 C 115,200      |
| Update Informa   | ation         |                                           |
| Step             |               | Jser setting Time 00:00                   |
|                  | Ta            | rget device is connected                  |
|                  |               |                                           |
| FILE SELECT      |               | START EXIT                                |

- 5) Select the Communication Speed (Baud Rate)
  - a) Base Speed 38,400
  - b) Data Send Speed 115,200

6) START

.

\* Even if you click "START" button,

sometimes "Communication Error" may come out one to twice, and download may fail. In this case, please click "START" again.

- \* Other factors can be considerd if download fails 3 times or more.
- \* And it takes about an hour for updating the firmware.

### SERVICE MODE

For service operations, use the GGF1381 remote control unit for service.

The Service-mode screens consist of nine mode screens, which are classified into such rough categories as recording system and VR playback system, and their subscreens.

- How to enter Service mode : Press the ESC then DISP keys in turn while no GUI is displayed. The first screen (version information, etc.) shown below is displayed.
- How to exit Service mode : Press the ESC key.
- How to advance to the next Service-mode screen
  - : While the first screen is displayed, press directly one of the keys 1-9. For service, use the keys 2, 4 or 5, as shown below.
- How to advance to a subscreen within the same Service-mode screen
  - : Press the DIG/ANA key. Pressing the DIG/ANA key repeatedly will change the subscreens within the same Service-mode screen cyclically.

#### The Service-mode screens to be used for service are as follows:

- 1 = First screen: Version information, etc.
- 2 = Second screen: ATA/ATAPI debug screen (Writer data)
- 4 = Fourth screen: Error log for the VR recording system
- 5 = Fifth screen: Error log for the VR playback system
- Note: After entering one of the Service-mode screens, if you wish to shift to another Service-mode screen, exit Service mode first, then reenter Service mode and select your desired Service-mode screen.

### **Description of Each Service-mode screen**

#### 1. First screen (version information, etc.)

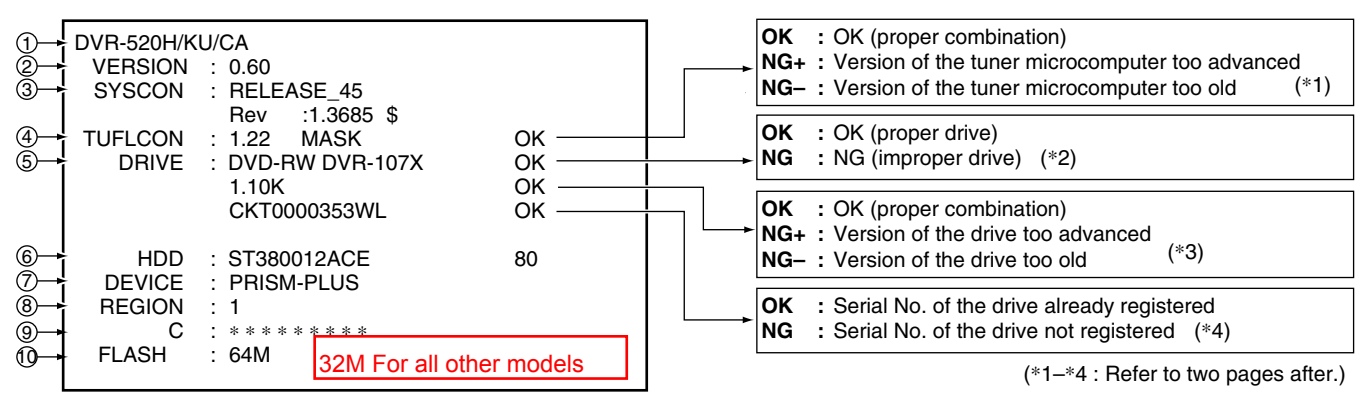

- ① Model name/destination
- 2 Version of the recorder software
- ③ Revision No. of the system-control computer software (Edition administration No. [from top to bottom, common software, firmware, application software])
- ④ Version No. of the tuner microcomputer, Mask or Flash

Result of the combination ckeck with system u-com

- 5 Information on the built-in drive
- (Model name, version No., model type, serial No.)
- 6 Data of the built-in HDD, capacity of the HDD
- ⑦ Version No. of PRISM
- 8 Region No.
- 9 CPRM data (CPRM key No.)
- 10 FLASH ROM information

While the first screen shown above is displayed, press the DIG/ANA key to enter the subscreen shown below. **Note:** Each time the DIG/ANA key is pressed, the display changes between the first screen and its subscreen.

#### • Details on HDD data are described below:

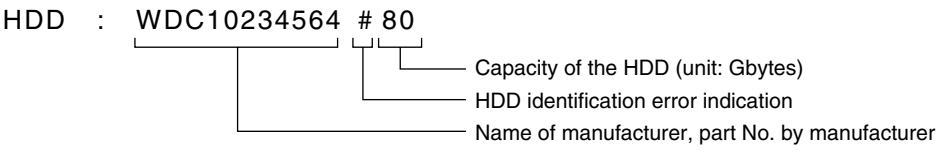

If any abnormality exists in HDD connection, the indications shown in Table 1 below are displayed.

### Table 1: HDD data indications according to various HDD connection statuses

| HDD identification conditions                                                                                      | Example of HDD data to be displayed | Remarks                                      |
|----------------------------------------------------------------------------------------------------|-------------------------------------|----------------------------------------------|
| Failure in physical identification of HDD<br>(no connection, defective HDD, interface error)                       | Blank space                         |                                              |
| Physical identification of HDD possible, but not identified                                                        | WDC 10234564 # 80                   | "#" is displayed as HDD identification error |
| Physical identification of HDD possible, HDD identified, but failure in logical formatting                         | WDC 10234564 ! 80                   | "!" is displayed as HDD identification error |
| Physical identification of HDD possible, HDD identified, and correct logical formatting (HDD correctly identified) | WDC 10234564 80                     |                                              |

While the first screen shown above is displayed, press the DIG/ANA key to enter the subscreen shown below. **Note:** Each time the DIG/ANA key is pressed, the display changes between the first screen and its subscreen.

#### Subscreen 1: Result of error-rate measurement

| ERR RATE : x.xe-x/ | <b>Note:</b> Be sure to start playback after displaying this subscreen to calculate the error rate. |
|--------------------|----------------------------------------------------------------------------------------------------|
|                    |                                                                                                    |
|                    |                                                                                                    |

During playback in VR mode, the average error rate of the past 10 VOBUs is displayed, and during playback in DVD-Video or Video mode, the average error rate of the past 256 sectors is displayed. During playback in VR mode, the rotation rate of the drive (/: normal speed, no display = double speed) is also displayed.

| Subscreen 2: HDD information          | DVR-65H-S & DVR- | -520H-S |
|---------------------------------------|------------------|---------|
| HDD Info<br>Life Time: 87599h 09m 05s |                  |         |

Cumulative HDD-on time

#### • How the data on cumulative HDD-on time are processed in memory

Storage place: Backup SRAM, Flash ROM

Timing of referring to the data on cumulative HDD-on time: When the power is turned on, the backup SRAM is referred to regarding the data on cumulative HDD-on time, and the data are stored in the RAM. If referring to the backup SRAM fails, the flash ROM is referred to.

Timing of updating the data on cumulative HDD-on time: While the HDD is on, the data on cumulative HDD-on time in the RAM is updated every 3 seconds, and every time updating is executed the data are stored in the backup SRAM. When the power is turned off, the data are stored in the flash ROM.

#### How to clear the data on cumulative HDD-on time

Backup SRAM: When the HDD Identification Setting is performed, the data on cumulative HDD-on time are automatically cleared. The HDD Identification Setting is automatically performed when the CPRM setting is performed on the CPRM setting screen (to display the CPRM setting screen, press the ESC then the STEREO keys).

Notes: The data on cumulative HDD-on time are not cleared when resetting to factory-preset values is performed.

The data on cumulative HDD-on time are not cleared when the system-control computer software is downloaded.

Flash ROM: The data on cumulative HDD-on time cannot be cleared (they are not cleared even if resetting to factory-preset values is performed or if the system-control computer software is downloaded).

Note: The data on cumulative HDD-on time in the flash ROM can be cleared if you clear the data in the backup SRAM following the above-mentioned procedures then turn off the power of the unit, because the data in the backup SRAM are stored in the flash ROM when the power is turned off.

#### • When "NG" is displayed at First screen (version information, etc)

- (\*1) NG+ : Version of the tuner microcomputer too advanced NG- : Version of the tuner microcomputer too old
  - When TUFL μ-com is MASK type NG+ : Download the firmware. NG- : Replace the TUFL μ-com or JCKB ASSY.
  - When TuFL μ-com is FLASH type NG+ : Download the firmware. NG- : Download the firmware.
- (\*2) NG : NG (improper drive)

Replace the correct Drive Assy.

(\*3) NG+ : Version of the drive too advanced NG- : Version of the drive too old

NG+ : Download the firmware.

- NG- : Download the firmware.
- (\*4) NG : Serial No. of the drive not registered

Check the part No. and replace the correct Drive Assy.

#### 2. Second screen (ATA/ATAPI debug screen)

Subscreen 1 of the second screen is displayed when the ESC, DISP, then "2" keys are pressed, in that order. **Note:** Each time the DIG/ANA key is pressed, the display changes cyclically among subscreens 1 to 4.

#### • Subscreen 1: Command log (ALL) of ATA/ATAPI DEBUG OSD

| ATA/ATAPI History - ALL                           |         |
|---------------------------------------------------|---------|
| 32 0100000000000000000000                         | ОК      |
| 32 2 A 0 0 0 0 0 D E B B 0 0 0 0 6 3 0 0 0        | ОК      |
| 32 2 A 0 0 0 0 0 D F 1 E 0 0 0 0 6 3 0 0 0        | ОК      |
| 32 2 A 0 0 0 0 0 D F 8 1 0 0 0 0 6 3 0 0 0        | ОК      |
| 32 2 A 0 0 0 0 0 D F E 4 0 0 0 0 6 2 0 0 0        | ОК      |
| 32 2 A 0 0 0 0 0 E 0 4 6 0 0 0 6 3 0 0 0          | ОК      |
| 32 2 A 0 0 0 0 0 E 0 A 9 0 0 0 0 6 3 0 0 0        | ОК      |
| 32 2 A 0 0 0 0 0 E 1 0 C 0 0 0 6 3 0 0 0          | ОК      |
| > 3 2 2 A 0 0 0 0 0 E 1 6 F 0 0 0 0 6 2 0 0 0 2 3 | 3 A 0 0 |

(Not for Service)

#### Subscreen 2: Command log (ERROR) of ATA/ATAPI DEBUG OSD

(Not for Service)

#### • Subscreen 3: Writer mentenance information of ATA/ATAPI DEBUG OSD

The cumulative power-on time and error log that are administered by the writer are displayed. Such information is obtained when the power is turned on. Thereafter, each time the SEARCH key on the remote control unit for service is pressed while subscreen 3 is displayed, the updating command is sent, and the data on the subscreen are updated. Care must be taken when updating this subscreen, because an undesired command is inserted if it is executed while recording, etc.

|    | ATA/ATAP                     | I Writer | Maint | enancelr | nfo    |    |                          |
|----|------------------------------|----------|-------|----------|--------|----|--------------------------|
| 1  | <ul> <li>Power ON</li> </ul> | 00 0     | 0 0 0 | 0000     | 000000 | 00 |                          |
|    | 0102:56                      | 01 0     | 0 0 0 | 0000     | 000000 | 00 |                          |
|    | DVD                          | 02 0     | 0 0 0 | 0000     | 000000 | 00 |                          |
| 2  | R0053:48                     | 03 0     | 0 0 0 | 0000     | 000000 | 00 | Error log for the Writer |
| 3- | W0022:16                     | 04 0     | 0 0 0 | 0000     | 000000 | 00 |                          |
|    | CD                           | 05 0     | 0 0 0 | 0000     | 000000 | 00 |                          |
| 4  | R0034:04                     | 06 0     | 0 0 0 | 0000     | 000000 | 00 |                          |
| 5  | W0000:00                     | 07 0     | 0 0 0 | 0000     | 000000 | 00 |                          |
| -  |                              | 0        | 0-00  |          |        |    | (Not for Service)        |

① Power-on time/cumulative power-on time

- 2 Duration of emission of the laser diode (LD) for DVD-R/DVD while reading
- ③ Duration of emission of the LD for DVD-W/DVD while writing
- ④ Duration of emission of the LD for CD-R/CD while reading
- 5 Duration of emission of the LD for CD-W/CD while writing

(Reference) **MTTF time of each LD** (as the guideline of life span of each LD) R7R Drive Assy (Read + Write total time) DVD : 4700h CD : 11000h

#### • Subscreen 4: ATA/ATAPI DEBUG OSD\_LD degradation judgment

The degrees of degradation of the LD (laser diode) for the writer (LDs for CD and DVD separately), temperature, and RF level are displayed. To update the data on the subscreen, press the SEARCH key on the remote control unit for service while subscreen 4 is displayed. See Table 1 below for a description of each item and the conditions for updating data.

|                         | ΑΤΑ/ΑΤΑΡΙ                                                             | - LD Degra                  | ade        |  |
|-------------------------|-----------------------------------------------------------------------|-----------------------------|------------|--|
| 1–<br>29–<br>34–<br>56– | CD :0070<br>DVD:0068<br>TMP:00A3<br>ADJ:0067<br>RF :3D70<br>TLT :FFD5 | 104%<br>96%<br>41°C<br>26°C | 0 K<br>0 K |  |

#### Table 1: Description of each item and conditions for updating data

| No. | Item | Description                                                                                                    | Conditions for updating by<br>pressing the SEARCH key | Remarks |
|-----|------|----------------------------------------------------------------------------------------------------|-------------------------------------------------------|---------|
| 1   | CD   | Degradation judgment of LD for CD. Regarded as NG when the value is 120% or higher (same standard as for the PC drive)                                                  | No disc inserted in the disc tray                     | *1      |
| 2   | DVD  | Degradation judgment of LD for DVD. Regarded as NG when the value is 120% or higher (same standard as for the PC drive)                                                 | No disc inserted in the disc tray                     | *1      |
| 3   | TMP  | Current temperature inside the Writer                                                                                                    | No disc inserted in the disc tray                     | *1      |
| 4   | ADJ  | Temperature (approx. 25°C) inside the Writer during adjustment                                                                                                    | No disc inserted in the disc tray                     | *1      |
| 5   | RF   | RF level (16-bit data, proportional calculation performed using the actual RF level value with $2.5 V = 0xFFFF$ as the maximum value, displayed in 4-digit hexadecimal) | During playback of disc medium                        | *2      |
| 6   | TLT  | Writer adjustment data for straight (non-HDD) model (FFFF is diplayed when the writer is not adjusted.)                                                                 | No condition                                          |         |

\*1 : For correct judgment, after leaving the unit at a normal temperature (25°C typ.) for some time, judgment must be performed immediately after the unit is turned on with no disc loaded.

\*2 : Use this item only for confirmation before and after lens cleaning, as the lens becomes dirty with dust.

#### 3. Fouth screen (VR-recording-related error log)

Subscreen 1 of the fourth screen is displayed when the ESC, DISP, then "4" keys are pressed, in that order. **Note:** Each time the DIG/ANA key is pressed, the display changes cyclically among subscreens 1 to 11.

• Subscreen 1:

| RunFnc : Ecl : **** Rate : ** |                   |
|-------------------------------|-------------------|
|                               |                   |
|                               |                   |
|                               |                   |
|                               |                   |
|                               |                   |
|                               |                   |
|                               |                   |
|                               |                   |
|                               |                   |
|                               | (Not for Service) |

#### • Subscreens 2 and 3:

These subscreens are not for service use.

#### • Subscreen 4: Error log for VR recording

```
1 Recording Error History Display
01-06-01 20:05:30 No SysHdrIN
01-06-02 00:22:10 Write Error
```

① Recording-related error log for the last 18 errors, divided into 2 screens

(generation time [year-month-day, hour:minute:second], error data in simplified description)

#### Notes:

- For details on error messages, see Table 2 "Description of VR-recording-related errors".
- The two error-log screens can be switched by pressing the SPEED+ or SPEED- key.

#### • Subscreens 5 to 11:

These subscreens are not for service use.

#### 4. Fifth screen (Error log for VR playback)

Subscreen 1 of the fifth screen is displayed when the ESC, DISP, then "5" keys are pressed, in that order. **Note:** Each time the DIG/ANA key is pressed, the display changes cyclically among subscreens 1 to 4.

#### • Subscreen 1:

G:001-01 00h00m00s00# -. - e - - 00.00M Tgt:STOP Now:STOP Spd:0 Man:STOP Sub:0 VBF:000 ABF:00 TrMd:STOP TrSt:0 TNo: Ver:00 RvMd:STOP RvSt:0 DNo: Aer:00 CcSt:STOP Id:0000000 Stc:0000000 Tpp-Av1:+-0 V-A:+-0 MPEG2 720x480 A0 AC-3 2ch 0256k NT ASP:43 CGMS:0 APS:0 Src:0 END:00h00m00s00 Cell:000

#### • Subscreen 2: Error log for VR playback

| 1  | G:01–01 00m00s# e 00000000                                                                                                    |
|----|----------------------------------------------------------------------------------------------------|
| @→ | h m s Message h m s Err<br>G001 : 000000 Tr : Nullblk<br>L002 : 001230 Tr : SchLate<br>L002 : 004103 Tp : VobDif +<br>L002 : 004104 Tp : VobDof - |
|    |                                                                                                    |

 Data on location of the display Original(G)/play list (L), title No., chapter No. (X:XX-XX), time of the display (min, sec, frame [XXmXXsXX]), busy mark of the virtual mechanical-control computer (#), error rate of the transfer data (X.XeXX), playback logical address (ID [XXXXXXXX])

 Error message log Original(G)/play list (L), title No., time of generation (min, sec [XXX:XXXX]), playback-related error log for the last 13 errors (XX:XXXXXX)

#### Notes:

- For details on error messages, see Table 1 "Description of VR-playback-related errors".
- If a VR-playback-related error is generated, a problem in data reading from the disc may be suspected.
- (The possibility of a problem on the drive side is high.)

#### • Subscreens 3 and 4:

These subscreens are not for service use.

| Table 1: Description of VR-playback-related en |
|------------------------------------------------|
|------------------------------------------------|

| Error Message | Description                                                                                                    |
|---------------|----------------------------------------------------------------------------------------------------|
| Tr : NullBlk  | Transfer task: NULL at the top block<br>(Detecting NG stream made at the DVR-1000 series and starting protection process.) |
| Tr : ReadErr  | Transfer task: ATA read error                                                                                              |
| Tr : SchLate  | Transfer task: ATA search late                                                                                             |
| Tr : SemTOvr  | Transfer task: Timeout for gaining semaphore (no synchronization with the display)                                         |
| Tr : NaviErr  | Transfer task: Inconsistency between NAVI (navigator) of management data and actual NAVI                                   |
| Tr : OrderEr  | Transfer task: Inconsistent order                                                                                          |
| Mn : Av1Hang  | Main task: Detects hang-up of AV decoder and starts recovery                                                               |
| ERR_RCV!      | TPP task: Detects hang-up of AV decoder and starts recovery                                                                |
| Tp : VobDif+  | TPP task: The decoder STC advances by 1 VOBU hour.                                                                         |
| Tp : VobDif-  | TPP task: The STC of the management information advances                                                                   |
| Tp : midNULL  | TPP task: The management information pointer designated was NULL.                                                          |
| Tp : ScanNg   | TPP task: Failure to set the TPP memory when scanning was canceled.                                                        |
| Tp : RStepEr  | TPP task: Although the reverse step had failed, the operation was forcibly terminated because the top cell was located.    |
| Tp : tppErr   | TPP task: Inconsistency occurred.                                                                                          |
| Rv : 1stTOvr  | Reverse playback task: Timeout for waiting for interruption to the top VOBU immediately after starting decoding            |
| Rv : OpnTOvr  | Reverse playback task: Timeout for waiting for B-picture of the open GOP immediately after starting decoding               |
| Rv : OplTOvr  | Reverse playback task: Timeout for waiting for I-picture of the open GOP immediately after starting decoding               |
| Rv : LnkTOvr  | Reverse playback task: Timeout for waiting for link                                                                        |
| Rv : LnkFail  | Reverse playback task: Starts compensation by detecting link failure                                                       |
| Rv : R2FTOvr  | Reverse playback task: Starts retrial after detecting timeout from reverse pause to forward pause                          |
| Rv : TopVbEr  | Reverse playback task: Forced termination because of a possible error of the top data during reverse normal playback       |
| Rv : OrderEr  | Reverse playback task: Inconsistent order                                                                                  |
| Av : B/CTOvr  | AV1: Buffer-clear timeout                                                                                                  |
| Av : StrmOvr  | AV1: Timeout for waiting for stream ready                                                                                  |
| Av : TpmTOvr  | AV1: Timeout for TP mode change                                                                                            |
| Av : SpmTOvr  | AV1: Timeout for a step command                                                                                            |
| CC_OS_ERR     | Closed caption task: OS error                                                                                              |

Abbreviations: STC = System Time Clock VOBU = Video Object Unit GOP = Group Of Picture B-picture = Bidirectionally predictive-picture

I-picture = Intra-picture P-picture = Predictive-picture TP mode change = AV1 term (Trick Play mode change)
#### Table 2: Description of VR-recording-related errors

#### Error related to MPEG Encoder

| Error Message | Description                                              |
|---------------|----------------------------------------------------------|
| Stream NG     | Inappropriate input stream data                          |
| Stm Start NG  | Failure to start encoding (reasons not clear)            |
| AVEnc Hang    | Inappropriate MPEG encoder                               |
| No SysHdr IN  | System packet is not input periodically                  |
| Strm Start NG | Timeout waiting for system packet input at the beginning |
| IN Encode *   | Changes cannot be made in the process of encoding        |
| EncModul Hang | Encoder routine is hung up.                              |

#### Error related to Drive system

| Error Message   | Description                                                 |
|-----------------|-------------------------------------------------------------|
| BUF Overflow    | Overflow of the Stream Buffer                               |
| Drive Hang      | The Drive is hung up.                                       |
| Write Err       | The Drive failed to write and could not be recovered.       |
| Read Err        | Reading failed, ECC failed, etc.                            |
| Drv Hard Err    | Abnormality in the drive hardware or firmware               |
| Mech No Res     | No response from the mechanical-control computer            |
| Drv Timeout     | Timeout waiting for drive operation                         |
| NWA Exhaust     | NWA surpassed and impossible to use                         |
| MKB Invalid     | MKB reading error                                           |
| Drv Err         | General error of the drive                                  |
| Fail Repair     | Repair failed                                               |
| ReadOnly DISC * | Because some data are invalid, data cannot be written       |
| May Be V mode   | AlthoughTMP_VMGI is not written, it may be Video Mode disc. |
| Rzn Rsv NG      | Reserve RZone failed                                        |
| Rzn Cls NG      | Close RZone failed                                          |
| Rzn Rpr NG      | Repair RZone failed                                         |
| Bdr Opn NG      | Open Border failed                                          |
| Bdr Cls NG      | Close Border failed                                         |
| Format NG       | Format failed                                               |
| OPC NG          | OPC failed                                                  |
| PCA Full        | PCA has been used up.                                       |
| RMA Full        | RMA has been used up.                                       |
| VTSI_B Wr Err   | Video Mode VTSI BUP Write Error                             |
| VTSI Wr Err     | Video Mode VTSI Write Error                                 |
| TMP-VMG WrErr   | Video Mode TMP VMGI Write Error                             |
| CLS Rzon Fail   | Video Mode Close Rzone failure                              |

#### Error related to Dubbing DVR-65H-S DVR-520H-S

| Error Message | Description                                            |
|---------------|--------------------------------------------------------|
| Mem get NG    | Video Mode Copy Memory has not ensured.                |
| V Rsv RzoneNG | Video Mode Copy Reserve Rzone failed                   |
| VCHDD Info NG | Obtaining Video Mode Copy HDD Cell information failed  |
| VC Pck Anl NG | Analizing Video Mode Copy Pack failed                  |
| VC VOBU SizeE | Video Mode Copy VOBU Size NG                           |
| Tracon Trn NG | Video Mode Copy Tracon tranfer has not been completed. |

#### Error related to Dubbing (continued)

| Error Message | Description                                                |
|---------------|------------------------------------------------------------|
| Strm TransfNG | Video Mode Copy Stream Transfer NG                         |
| VC FlushC NG  | Video Mode Copy Flush Cache NG                             |
| VC Transf Stp | Video Mode Copy Transfer Stop                              |
| VC CopyCancel | Video Mode Copy Copy Cancel                                |
| VC Idling NG  | Video Mode Copy idling NG                                  |
| VC TSO BLK NG | Video Mode Copy TSO Block transfer has not been completed. |
| VC Cell Max   | Maximum number for Video Mode copy Cells exceeded          |
| VC HDD Inf NG | No information on Video Mode Copy HDD                      |
| VC HDD C Err  | Inappropriate Video Mode Copy HDD content                  |
| V2H SRC Prot  | $VR \rightarrow HDD$ copy prohibitted material             |
| V2H Aud Ch NG | $VR \rightarrow HDD$ Audio Channel NG                      |
| V2H Aud Stm N | $VR \rightarrow HDD$ Audio Stream number NG                |
| V2H Aud Md NG | $VR \rightarrow HDD$ Audio Mode NG                         |
| V2H V Reso NG | $VR \rightarrow HDD$ Video resolution NG                   |
| V2H Unknown   | $VR \rightarrow HDD$ other NG                              |
| H2D CP SomeNG | $VR \rightarrow HDD$ copy and other NG                     |

#### **Other Errors**

| Error Message   | Description                                              |
|-----------------|----------------------------------------------------------|
| DRAM NG         | Abnormality in access to the Work DRAM                   |
| SRAM NG         | Abnormality in access to the backup work SRAM            |
| CPRM IC NG      | Inappropriate CPRM IC                                    |
| Drive Destroy   | The drive has crashed.                                   |
| MKB REVOKED     | Error in gaining data                                    |
| WM Cracked      | WM Cracked                                               |
| VBR-SRAM NG     | Abnormality in VBR SRAM                                  |
| BK BATT Down    | Backup RAM data has been erased.                         |
| BK FSYS Dirty   | Backup RAM data has not been wrtten on the File Sys.     |
| VOBU Info NG    | Inappropriate VOBU information                           |
| Ourob Strm NG   | Inappropriate stream data to the Ouroboros input         |
| WaterMark Det   | Watermark detected                                       |
| No Video        | No video input (not locked)                              |
| Disc Full       | No further data can be written because the disc is full. |
| No More Info *  | No more space in the internal work-management area       |
| No Permission * | No permission to write to the disc                       |
| Limit Over *    | Standard maximum limit exceeded                          |
| Rec Pause *     | No operation permitted during recording pause            |
| Invalid Param * | Invalid parameter                                        |
| Protect Src *   | Source to be recorded is copy-protected.                 |
| Now Busy *      | In the process of the emergency processing               |
| Invalid Disc *  | The disc cannot be recognized.                           |
| Invalid UDF *   | Invalid UDF content                                      |
| Invalid VMG *   | Invalid VMG content                                      |
| Invalid TMVMG   | Invalid TMP_VMGI content                                 |
| Unmatch Stamp * | Impossible to modify because of nonmatching time stamp   |
| Virgin DISC     | Virgin Disc                                              |

#### **Other Errors (continued)**

| Error Message  | Description                                       |
|----------------|---------------------------------------------------|
| SW Vpb mode *  | Switching to video playback routine is required.  |
| SW Vrec mode * | Switching to video recording routine is required. |
| NV Pck MK Err  | Error in creating NaviPack                        |
| NV Pck DMA Er  | Inappropriate NaviPack DMA                        |
| Cell Close NG  | Cell Close NG                                     |
| Relocation Do  | VR-recording data was relocated                   |
| Something *    | undetermined error                                |
| Status NG *    | Abnormality in change of statuses                 |
| Irr Action *   | Incorrect action                                  |
| Abort *        | Cancellation                                      |
| BusReset Done  | Bus Reset has been excecuted.                     |
| Repair Excec   | Repairing has been executed.                      |
| Format Excec   | Formatting has been executed.                     |
| BUG            | Some bugs                                         |
| PARAM NO ACCP  | Recording parameter is not matched.               |
| DRAM CLR Err   | Video Mode DRAM (Stream Buffer) Clear failure     |
| V Categ ID NG  | Inappropriate Category ID                         |
| V Cate Inf NG  | Inappropriate Category information                |
| V Ext TY NG    | Type NG                                           |
| V Ext MAX Ovr  | Count Max exceeded                                |
| V ExtToo Big   | The extension file is too large.                  |
| Over Heat      | Abnormal temperatute                              |

### Error related to HDD DVR-65H-S & DVR-520H-S

| Error Message  | Description                                    |  |
|----------------|------------------------------------------------|--|
| HDD unauthor   | Inconsistent HDD serial No.                    |  |
| HDD Destroy    | HDD is not recognized on the bus.              |  |
| TT Rec Over    | Title recording time full                      |  |
| HDDReset Done  | HDD Reset executed                             |  |
| Task No Activ  | Task has not been activated.                   |  |
| HDD Buff High  | High-level process executed for the HDD Buffer |  |
| HDD Trans Err  | DMA error in HDD copy transfer                 |  |
| HDD Zero WR    | MBR readout generated                          |  |
| HDD Initialize | HDD initialized                                |  |
| HDD MBR NG     | Inconsistent MBR data                          |  |
| HDD SIG NG     | Inconsistent HDD Management Data Magic         |  |
| HDD INFO BAD   | Incorrect HDD Management Data                  |  |
| HDD IRRG POFF  | Abnormal power off                             |  |
| HDD SMART NG   | Inappropriate HDD SMART                        |  |

#### **No Error**

| Error Message | Description |
|---------------|-------------|
| Non Err *     | Normal      |

#### Notes;

• Any error message marked with \* is displayed "RecErr : ------" on the Subscreen 1 of the fourth screen.

• In a case of an error in the drive system, scratches or dirt on a disc, or a problem of the drive itself (dirty pickup) may be suspected.

Abbreviations: ECC = 4 byte Code for Error Correction UDF = Universal Disc Format PCA = Power Calibration Area OPC = Optical Power Control

NWA = Next Writable Address

VMG = Video Manager RMA = Recording Management Area MKB = Media Key Block TMP\_VMGI = Temporary Video Manager Information Border = from Lead-in to Lead-out

#### Table 3: List of Key Codes

#### How to enter each check mode

Test mode remote control unit : [A8\*\*] Remote control unit supplied with the DVR : [AB\*\*]

| No.                              | Check Item                  | Key Input                                                   | Operation / purpose                                                                                                    | Remarks                                                    |
|----------------------------------|-----------------------------|-------------------------------------------------------------|----------------------------------------------------------------------------------------------------|------------------------------------------------------------|
|                                  |                             | $[ESC] \to [A.MON]$                                         | Turns on/off EE mode cyclically                                                                                                    |                                                            |
| 1 EE system<br>(same as preview) | [PLAY]                      | Starts the EE system in EE mode<br>(main-unit setting rate) | Make sure that CGMS = 11 becomes when<br>CGMS = 10 is input.<br>EE mode: Simulation mode for recording statu                                                                                                    |                                                            |
|                                  |                             | [STOP]                                                      | Stops the EE system in EE mode                                                                                                    |                                                            |
| 2                                | Error-rate measurement      | $[ESC] \to [SIDEB]$                                         | V-mode recording:<br>After recording for 10 seconds, the<br>unit starts playback while<br>displaying the error rate.<br>DVD-Video:<br>The error rate is automatically<br>measured, then the result will be<br>displayed. | For details, see<br>" 7.1.4 ERROR RATE MEASUREMENT ".      |
| 3                                | Settings for specific areas | $[ESC] \to [CHP/TIM]$                                       | Enters Adjustment mode for AVIO settings                                                                                                    | Settings are made for the selected input (TUNER, LINE).    |
|                                  |                             | [ESC]                                                       | Determines the settings, then exits Adjustment mode                                                                                                    | For details, see<br>" 7.1.5 SETTINGS FOR SPECIFIC AREAS ". |

How the ESC code is processed
When the ESC code is received, ESCAPE mode is entered, but in combination with the code(s) that follow(s), a specific meaning is added.
If ESC codes are received continuously, ESCAPE mode is retained.

| (DV/1394                    | Init:OK AV:01 DV:01                   | <b>INT4</b> :02    |                       |          |
|-----------------------------|---------------------------------------|--------------------|-----------------------|----------|
| D [Becoder                  | GUID:00E03600016000                   | 1 IRM              |                       |          |
|                             | 0000 <b>PCB</b> ·000007A              |                    |                       |          |
|                             | <b>GUID</b> :0080880303480E           | 96                 |                       |          |
| <b>VN</b> :VICTO            | R MN:GR-D50K                          |                    |                       |          |
|                             | :75 CT:32 WP:01 PS:FF (               | <b>OS:</b> 00      |                       |          |
| Ď→ CA:A0000                 | 02020 <b>CV</b> :FF <b>MD</b> :VTR    |                    |                       |          |
| )— <mark>¦</mark> [DVdecod  | er:Yes]                               |                    |                       |          |
| ⊢- <mark>¦ TC</mark> :00h20 | n35s02f <b>RD:</b> 02/02/05 <b>RT</b> | :10h34m50s         |                       |          |
| → ASPECT:                   | :3 CGMS:000000 AI                     | PSTB:00 DEC:525-60 |                       |          |
| <b>) → SF:</b> 32kHz        | QU:12bit AMODE:4) Ste                 | reo                |                       |          |
| ) → [DVencod                | e:No]                                 |                    |                       |          |
| TC:hm-                      | ·s† <b>RD:-</b> -// <b>RT:</b> hm     | ns                 | Boldface alphanumeric | s        |
| ASPECT:-                    | CGMS: APSTB:                          |                    | Nonboldface alphanum  | nerics : |

| No. | Item           | Description                                                                                                    | Remarks                                                                                                    |  |
|-----|----------------|----------------------------------------------------------------------------------------------------|----------------------------------------------------------------------------------------------------|--|
|     | Init           | Whether the initialization of uPD72893B<br>(1394LINK & DVcodec IC) has been completed<br>(OK) or not (NG)                             | In a case of NG, communication with uPD72893B may have failed.                                                                                             |  |
|     | AV             | Number of AV devices on the local bus                                                                                                 |                                                                                                    |  |
| 1   | DV             | Number of DV devices on the local bus                                                                                                 | If the number does not become 01 even if a DV device is connected, identification of that device fails.                                                    |  |
|     | INT4           | Number of executing INT4(PIO) interrupt<br>processing routines until a POWER ON<br>notification arrives from uPD72893B (normally, 02) |                                                                                                    |  |
| 2   | GUID           | GUID set in ConfigROM of the unit                                                                                                    | In a case of ROOT (IRM), IRM is displayed at the rightmost of the GUID indication                                                                          |  |
| 0   | iPCR           | iPCR value of the unit                                                                                                    |                                                                                                    |  |
| 3   | oPCR           | oPCR value of the unit                                                                                                    |                                                                                                    |  |
| 4   | GUID           | GUID set in ConfigROM of the connected DV device                                                                                      | Data are displayed only if one DV device is identified. If the connected DV device is ROOT (IRM), IRM is displayed at the rightmost of the GUID indication |  |
| Ē   | VN             | Vendor name set in ConfigROM of the connected DV device                                                                               | Data are displayed only if one DV device is identified.<br>(Depending on the device, the vendor name may not be set in<br>ConfigROM.)                      |  |
| 9   | MN             | Model name set in ConfigROM of the connected DV device                                                                                | Data are displayed only if one DV device is identified.<br>(Depending on the device, the vendor name may not be set in<br>ConfigROM.)                      |  |
|     | тм             | Transport Mode data obtained from the DV device                                                                                       |                                                                                                    |  |
|     | тѕ             | Transport State data obtained from the DV device                                                                                      |                                                                                                    |  |
| 6   | ст             | Cassette Type data obtained from the DV device                                                                                        | Data are displayed only if one DV device is identified                                                                                                    |  |
|     | WP             | Copy-protection data obtained from the DV device                                                                                      |                                                                                                    |  |
|     | PS             | Power-state data obtained from the DV device                                                                                          |                                                                                                    |  |
|     | os             | Output signal mode data obtained from the DV device                                                                                   |                                                                                                    |  |
| 7   | СА             | Connect AV data obtained from the DV device                                                                                           | Data are displayed only if one DV device is identified.                                                                                                    |  |
|     | cv             | Camera/VTR data obtained from the DV device                                                                                           |                                                                                                    |  |
|     | MD             | DV device mode                                                                                                    | Camera or VTR is displayed only if one DV device is identified.                                                                                            |  |
| 8   | [DVdecode:XXX] | Whether Yes (in the process of requesting DV input) or No is indicated in XXX                                                         | Normally, Yes is indicated only when CH is set to DV                                                                                                    |  |

| No.       | Item           | Description                                                                                                    | Remarks                                                                                                    |
|-----------|----------------|----------------------------------------------------------------------------------------------------|----------------------------------------------------------------------------------------------------|
| 9         | тс             | Time-code data of the DVdecode Stream, or response data of the Time Code command                                               | Stream time-code data are obtained when playback in the forward direction is performed. Otherwise, time-code data are obtained through an AV/C command. |
|           | RD             | Rec Date of DVdecode Stream                                                                                                    |                                                                                                    |
|           | RT             | Rec Time of DVdecode Stream                                                                                                    |                                                                                                    |
|           | ASPECT         | Aspect Ratio of DVdecode Stream                                                                                                |                                                                                                    |
|           | CGMS           | CGMS of DVdecode Stream (from left to right,<br>CGMS data of bits 5-4: Audio ch2, bits 3-2:<br>Audio ch1, and bits 1-0: Video) | Recording of DV input cannot be performed unless the value of CGMS is 00.                                                                               |
| 0         | APSTB          | APS trigger bit of DVdecode stream                                                                                             |                                                                                                    |
|           | DEC            | With/without DVdecode stream input                                                                                             | With input: Signal type (525-60, 625-50, 1125-60, 1250-<br>50, or Invalid) is indicated, Without input: "No" is<br>indicated.                           |
|           | SF             | Sampling Frequency of DVdecode Stream                                                                                          | If SF is 44 kHz, it is considered that 44.1-kHz audio is input, and sound is muted on the unit.                                                         |
| $\square$ | QU             | QUANTIZATION of DVdecode Stream                                                                                                |                                                                                                    |
|           | AMODE          | AUDIO MODE of DVdecode Stream                                                                                                  |                                                                                                    |
| (12)      | [DVencode:XXX] | Whether Yes (in the process of requesting DV output) or No is indicated in XXX                                                 | Normally, Yes is indicated only with HDD or DVD playback                                                                                                |
|           | TC             | TIME CODE of DVencode stream                                                                                                   |                                                                                                    |
| (13)      | RD             | REC DATE of DVencode stream                                                                                                    |                                                                                                    |
|           | RT             | REC TIME of DVencode stream                                                                                                    |                                                                                                    |
|           | ASPECT         | Aspect Ratio of DVencode stream                                                                                                |                                                                                                    |
| 14        | ССМS           | CGMS of DVencode stream (common to video, audio ch1 and audio ch2)                                                             | Normally, sources other than CGMS=00 are not output.                                                                                                    |
|           | APSTB          | APS trigger bit of DVencode stream                                                                                             |                                                                                                    |

#### Simple Diagnosis For DV Input Problems

| Symptoms                           | Location in the<br>Debug Screen | Items to be Checked, and Conditions                                                                                                    | Possible causes                                                                                                    |
|------------------------------------|---------------------------------|----------------------------------------------------------------------------------------------------|----------------------------------------------------------------------------------------------------|
| No operation for either DV         |                                 | Check the init indication:<br>OK: Initialization of DV-related LSIs (IC5101, IC5202) appropriately completed<br>NG: Communication failure between DV-related LSIs (IC5101, IC5202) and<br>HOST microcomputer (IC1001). Initialization of DV-related LSIs (IC5101,<br>IC5202) has not been completed properly. | Defective IC, defective soldering, defective power supply, etc.                                                                                                    |
|                                    |                                 | Check the number of DV devices when one DV device is connected to the recorder:         01:       The connected DV device is correctly identified.         Other than 01:       The connected DV device is not correctly identified.                                                                          | Defective DV terminals, improper connection of the<br>DV-terminal board, defective IC, defective cables, an<br>IEEE 1394 device other than the DV device connected                                                                                                    |
|                                    | 7                               | Check of DV decoding when the recorder channel is set to DV:<br>Yes: The recorder is in the process of a DV input operation<br>No: The recorder is not executing a DV input operation                                                                                                    | Defective IC, defective soldering, defective power supply, etc.                                                                                                    |
| No picture nor sound for DV input  | 9                               | Check DEC:<br>525-60: An NTSC DV signal is input from the DV device.<br>625-50: A PAL DV signal is input from the DV device.<br>No: No DV signal is input from the DV device.                                                                                                    | Defective DV terminals, improper connection of the<br>DV-terminal board, defective IC, defective source device<br><b>Note:</b> As to a model having the Input Line System<br>setting, if the setting and the actual input signal<br>system do not match, no picture appears. |
| DV input recording impossible      | 9                               | Check CGMS:<br>00: A copy-permitted source is being input.<br>Other than 00: A copy-protected source is being input.                                                                                                    | Recording cannot be performed for a copy-protected source.                                                                                                    |
| No sound for DV input              | 0                               | Check SF:<br>32 khz: An audio signal with 32-kHz sampling frequency is being input.<br>48 khz: An audio signal with 48-kHz sampling frequency is being input.<br>44 khz: An audio signal with 44.1-kHz sampling frequency is being input.                                                                     | An audio signal with 44.1-kHz sampling frequency is muted.                                                                                                    |
| No picture nor sound for DV output | 0                               | Check DVencode during DVD/HDD playback:<br>Yes: The recorder is in the process of a DV output operation<br>No: The recorder is not executing a DV output operation<br>(No is also displayed during playback of copy-prohibited sources or<br>simultaneous-recording/playback.)                                | Defective IC, defective soldering, defective power supply, etc.                                                                                                    |

#### How to enter Error-Rate Measurement mode

Press the ESC key then the SIDE-B key of the remote control unit for service to enter Error-Rate Measurement mode. During playback of DVD-VIDEO, Error-Rate Measurement mode can also be entered by pressing the ESC key then the PLAY key.

#### How to exit Error-Rate Measurement mode

Press the ESC key. The error-rate display disappears, and Error-Rate Measurement mode is exited.

Note: The error rate cannot be measured in VR mode or during CD playback.

#### Functions

#### ① Video-mode recording (recording medium)

In this mode, DVD recording is automatically performed for 10 seconds, the recorded DVD title is played back while the error rate is being measured, then as soon as playback of the recorded DVD title is finished, playback stops.\*1 After error-rate measurement is finished, the average error rate will be displayed on the FL display and OSD. Only in a case in which the calculation of the average error rate fails, the tray will open.

#### 2 DVD-VIDEO (playback medium)

Only during playback, when the ESC key then the SIDE-B key (or the ESC key then the PLAY key) are pressed, the error rate is calculated and displayed on the FL display and OSD.(\*2) Only in a case in which the calculation of the average error rate fails, the tray will open.

#### Changes of display

#### Table 1: Video mode (recording medium)

| Onevertion                                                                                                    | Display    |                         |  |
|----------------------------------------------------------------------------------------------------|------------|-------------------------|--|
| Operation                                                                                                    | FL Display | OSD (On Screen Display) |  |
| "ERROR RATE" is displayed on the FL display for an instant.                                                                                                    | ERRORRATE  |                         |  |
| DVD recording starts.                                                                                                    | ERRORRATE  |                         |  |
| DVD recording is performed for 10 seconds.                                                                                                    | xxxxx      |                         |  |
| The recorded DVD title is played back while the error rate is being measured, then as soon as playback is finished it stops.                                                                                                    | ERX.XE-X   | ERR RATE : x.xE-x -     |  |
| After error-rate measurement is finished (*1), the average error rate, the measurement-finish mark (*), and the OK/NG-judgment result (*3) will be displayed on the FL display and OSD.<br>(If the tray opens as a result of NG judgment, the display on the FL display and OSD will be retained.) | ER x.xE-x  | ERR RATE : x.xE-x * OK  |  |

#### Table 2: DVD-Video (playback medium)

| Onevetien                                                                                                    | Display    |                         |  |
|----------------------------------------------------------------------------------------------------|------------|-------------------------|--|
| Operation                                                                                                    | FL Display | OSD (On Screen Display) |  |
| Only during playback, when the corresponding keys are pressed, the error rate is calculated and displayed on the FL display and OSD. (*2)                                                                                                    | ERX.XE-X   | ERR RATE : x.xE-x -     |  |
| After error-rate measurement is finished (*1), the average error rate, the measurement-finish mark (*), and the OK/NG-judgment result (*3) will be displayed on the FL display and OSD.<br>(If the tray opens as a result of NG judgment, the display on the FL display and OSD will be retained.) |            | ERR RATE : x.xE-x - OK  |  |

| Recording Mode | Judgment whether error-rate<br>measurement is finished or not                                                                                                    | Recording/playback duration required<br>for error-rate measurement                                                                                                    |
|----------------|----------------------------------------------------------------------------------------------------|----------------------------------------------------------------------------------------------------|
| Video mode     | After playback of a certain amount (*) of data<br>Measurement of the 16 ECC blocks is performed 16 times,<br>then the grand sum is used for calculation of the error rate.<br>The capacity is as follows:<br>16 ECC blocks × 16 sectors × 2048 bytes × 16 times<br>= 8388608 bytes<br>= 67108864 bits | The time required for completion of error-rate<br>measurement varies, depending on the input video<br>signal to be recorded.<br>(The more the motion in the input video signal to be<br>recorded is animated, the shorter the playback time<br>required for completion of error-rate measurement<br>becomes.) |

Table 3: On judgment whether error-rate measurement is finished or not

\*2 : During DVD-VIDEO error-rate measurement, even after error-rate measurement is finished, playback continues, and the display of the error rate results is retained. In this playback mode, if Error-Rate Measurement mode is exited by pressing the ESC key, then it is reentered by pressing the ESC and SIDE-B keys (or ESC and PLAY keys), the error rate will not be updated, and the previous value is displayed. To reset the previous error rate, stop disc playback.

\*3 : OK/NG judgment In DVD/VIDEO and Video Mode recording, OK/NG judgment is displayed under the following conditions:

Table 4: List of OK/NG threshold values

| Disc Type        | Recording Mode | Finalized or not finalized | Reference Value      | Display |
|------------------|----------------|----------------------------|----------------------|---------|
| DVD-VIDEO        |                |                            | $8.0 	imes 10^{-4}$  | OK / NG |
| DVD-R Video mode |                | Finalized                  | $1.0 \times 10^{-3}$ | OK / NG |
|                  |                | Not finalized              | $1.0 \times 10^{-3}$ | OK / NG |
| DVD-RW           | Video mode     | Finalized                  | $1.0 	imes 10^{-3}$  | OK / NG |
|                  |                | Not finalized              | $1.0 	imes 10^{-3}$  | OK / NG |

**Purposes:** Depending on the area, jitter may appear in a picture received by the tuner, as conditions of signals received by the tuner are different from area to area. To correct this kind of problem, the function of the System Codec AVIO control section for adjusting signals received by the tuner can be used.

How to enter setting modes: To enter General Setting mode, press the ESC key then the CHP/TIM key of the remote control unit for service. To enter Specific Channel Setting mode, press the DIG/ANA key in General Setting mode.

How to exit setting modes: Press the ESC key. The setting mode is exited, the OSD disappears.

#### 1. Specific Channel Setting mode

This mode is entered when the DIG/ANA key is pressed in General Setting mode. In this mode, specific settings can be made for up to 12 channels. For channels that do not have specific settings, the settings of General Setting mode are applied. Display in Specific Channel Setting mode (A picture from the tuner can be viewed using the semitransparent OSD display.)

#### [Display in Specific Channel Setting mode]

#### [When specific channel settings have NOT [When specific channel settings have been made] been made] AVIO Specific Area Mode Ver \*.\*\* AVIO Specific Area Mode Ver \*.\*\* Input - [ tuner ] Input - [tuner] Sync AGC : ON Sync AGC : ON General Setting data Threshold : Normal Threshold : Normal V-Sync Det V-Sync Det : Normal : Normal Std Det Std Det : Normal : Normal : Normal HD Err Det HD Err Det : Normal Individual setting state Individual setting state Input Channel - [ 1CH] Input Channel - [ 1CH] Sync AGC : ----Sync AGC : ON Specific Channel Threshold : -----Threshold : Auto Threshold Level---[3] Setting data V-Sync Det : -----V-Sync Det : Normal Std Det Std Det : Normal · \_\_\_\_\_ HD Err Det HD Err Det : Normal

\* : setting is the default.

- If a channel that does not have specific settings is displayed, the setting figures are displayed as hyphens (--).
   If the setting figures are not displayed as hyphens, those settings have been specifically set even if they are identical to the default settings or those of General Setting mode.
- The channels to be displayed in "Input Channel" are as follows:
  - In a case of line input: L1-L3, DV
- In a case of tuner input: Received channel (a channel to be set in specific channel settings)

### Table 1: Key operations in Specific Channel Setting mode (effective only during recording/playback stop)

| Кеу                                      | Operation                                                                                                    | Setting (*: Default)                                                                                     | Remarks                                                                                                    |
|------------------------------------------|----------------------------------------------------------------------------------------------------|----------------------------------------------------------------------------------------------------|----------------------------------------------------------------------------------------------------|
| DIG/ANA                                  | Switches cyclically between General<br>Setting mode and Specific Channel<br>Setting mode.                                                                                                  | _                                                                                                    | _                                                                                                    |
| INPUT SELECT,<br>CHANNEL +/-<br>(*R)     | Switches inputs or channels.                                                                                                    | _                                                                                                    | _                                                                                                    |
| [SIDE A], [SIDE B]                       | Sets Sync AGC.                                                                                                    | ON (*) / OFF                                                                                             |                                                                                                    |
| [Rev ×3], [×3 Fwd]                       | Sets Threshold level.                                                                                                    | (*) Normal<br>Auto Threshold Level<br>Manual Threshold Level<br>Pedestal Level                           | _                                                                                                    |
| [Rev CHAPTER SKIP]<br>[CHAPTER SKIP Fwd] | Sets Threshold level.                                                                                                    | According to the setting of Threshold,<br>the values can be changed within the<br>range mentioned below. | _                                                                                                    |
|                                          |                                                                                                    | • Normal:<br>The value is fixed, with no display of<br>the value.                                        | _                                                                                                    |
|                                          |                                                                                                    | Auto Threshold Level:     0-8 (Default: 0)                                                               | -                                                                                                    |
|                                          |                                                                                                    | Manual Threshold Level:     0-8 (Default: 0)                                                             | -                                                                                                    |
|                                          |                                                                                                    | Pedestal Level:     0-8 (Default: 0)                                                                     | -                                                                                                    |
| [Rev SCAN],<br>[SCAN Fwd]                | Sets V-Sync Det.                                                                                                    | Normal (*) / Short / Long                                                                                | _                                                                                                    |
| [Rev STILL STEP],<br>[STILL STEP Fwd]    | Sets Std Det.                                                                                                    | Normal (*) / Non STD                                                                                     | _                                                                                                    |
| [SPEED +], [SPEED -]                     | HD Err Det                                                                                                    | Normal (*) / Fast / Stop                                                                                 |                                                                                                    |
| PLAY                                     | All channels assigned to have specific settings are canceled, and the specific settings are reset to their default values.                                                                 | _                                                                                                    | Settings of General Setting mode are not affected.                                                                                                    |
| CLEAR                                    | Initializes the setting of Specific<br>Channel Setting mode.                                                                                                    | _                                                                                                    | Pressing the key resets the settings<br>of Specific Channel Setting mode<br>for that channel to the initial values.<br>Settings of General Setting mode<br>are not affected. |
| PAUSE                                    | The specific-setting data for the<br>currently selected channel are reset<br>to their default values.<br>(But the assignment of a channel<br>having specific settings is not<br>canceled.) | _                                                                                                    | Settings of General Setting mode are not affected (retained).                                                                                                    |
| ESC                                      | Exits AVIO setting for specific areas, clearing the OSD.                                                                                                    | _                                                                                                    | -                                                                                                    |

\*R: Refers to keys on the remote control unit supplied with this unit. The keys without "R" refer to the remote control unit for service.

• Screen display when Specific Channel settings are made on 12 (maximum) channels: In such a case. If a channel which does not have specific settings is selected, the individual setting state for that channel is not displayed, as shown in the figure below, and the settings cannot be modified. In such a case, if you wish to make Specific Channel Settings for the currently selected channel, you must clear the Specific Channel Settings for one or more channels beforehand.

### [With 12 channels having specific settings, when the currently selected channel does not have specific settings]

| AVIO Specific A   | Area Mode        |   |  |
|-------------------|------------------|---|--|
| Input - [ TUNEF   | R ]              |   |  |
| Sync AGC          | : ON             | * |  |
| Threshold         | : Normal         | * |  |
| V-Sync Det        | : Normal         | * |  |
| Std Det           | : Normal         | * |  |
| HD Err Det        | : Normal         | * |  |
|                   |                  |   |  |
| Individual settin | g state          |   |  |
| Sorry !           |                  |   |  |
| You can store c   | only 12 channels | 6 |  |
| for Specific Are  | a mode.          |   |  |
|                   |                  |   |  |

#### 2. General Setting mode

This mode can be entered only during recording/playback stop. In this mode, each item and its current settings are displayed on the OSD. The currently selected input mode (TUNER or LINE) is displayed. If L1, L2, L3 or DV is selected for input, general settings for the line input can be made, and if TUNER is selected, general settings for the tuner input can be made.

#### [General Setting mode] (\*2)

| AVIO Specific A   | Area Mode |   |  |
|-------------------|-----------|---|--|
| Input - [ tuner ] |           |   |  |
| Sync AGC          | : ON      | * |  |
| Threshold         | : Normal  | * |  |
| V-Sync Det        | : Normal  | * |  |
| Std Det           | : Normal  | * |  |
| HD Err Det        | : Normal  | * |  |
|                   |           |   |  |

\* : setting is the default.

| Кеу                                      | Operation                                                | Setting (*: Default)                                                                                     | Remarks                                                                                                    |
|------------------------------------------|----------------------------------------------------------|----------------------------------------------------------------------------------------------------|----------------------------------------------------------------------------------------------------|
| INPUT SELECT,<br>CHANNEL +/-<br>(*R)     | Switches inputs or channels.                             | _                                                                                                    | _                                                                                                    |
| [SIDE A], [SIDE B]                       | Sets Sync AGC.                                           | ON (*) / OFF                                                                                             | _                                                                                                    |
| [Rev ×3], [×3 Fwd]                       | Sets Threshold level.                                    | (*) Normal<br>Auto Threshold Level<br>Manual Threshold Level<br>Pedestal Level                           | _                                                                                                    |
| [Rev CHAPTER SKIP]<br>[CHAPTER SKIP Fwd] |                                                          | According to the setting of Threshold,<br>the values can be changed within the<br>range mentioned below. | _                                                                                                    |
|                                          | Sate Thrashold lavel                                     | • Normal:<br>The value is fixed, with no display of<br>the value.                                        | _                                                                                                    |
|                                          |                                                          | Auto Threshold Level:     0-8 (Default: 0)                                                               | _                                                                                                    |
|                                          |                                                          | Manual Threshold Level:     0-8 (Default: 0)                                                             | _                                                                                                    |
|                                          |                                                          | Pedestal Level:     0-8 (Default: 0)                                                                     | _                                                                                                    |
| [Rev SCAN],<br>[SCAN Fwd]                | Sets V-Sync Det.                                         | Normal (*) /Short/Long                                                                                   | _                                                                                                    |
| [Rev STILL STEP],<br>[STILL STEP Fwd]    | Sets Std Det.                                            | Normal (*) /Non STD                                                                                      | _                                                                                                    |
| [SPEED +], [SPEED -]                     | HD Err Det                                               | Normal (*) /Fast/Stop                                                                                    |                                                                                                    |
| CLEAR                                    | Initializes the setting of General Setting mode.         | _                                                                                                    | Pressing the key resets all settings<br>of General Setting mode to the<br>initial values. Settings of Specific<br>Channel Setting mode are not<br>affected (they are retained). |
| ESC                                      | Exits AVIO setting for specific areas, clearing the OSD. | _                                                                                                    | _                                                                                                    |

| Table 2: Key operations in General S | tting mode (effective only during recording/playback stop) |
|--------------------------------------|------------------------------------------------------------|
|--------------------------------------|------------------------------------------------------------|

\*R: Refers to keys on the remote control unit supplied with this unit. The keys without "R" refer to the remote control unit for service.

\*1 : In General Setting mode, if the channel displayed has specific settings, the following will be displayed.

#### [Display in General Setting mode when the channel currently displayed has specific settings]

| AVIO Specific A            | Area Mode Ver*.     | ** |  |
|----------------------------|---------------------|----|--|
| Input - [tuner]            |                     |    |  |
| Sync AGC                   | : ON                | *  |  |
| Threshold                  | : Normal            | *  |  |
| V-Sync Det                 | : Normal            | *  |  |
| Std Det                    | : Normal            | *  |  |
| HD Err Det                 | : Normal            | *  |  |
| This chann<br>individually | nel is set up<br>7. |    |  |

#### Notes:

Commands from the remote control unit are accepted during Aging mode. If Aging mode is quit using the ESC key, indications on the FL display will return to normal display. Cancel timer settings before entering Aging mode. Set the recording rate beforehand. It cannot be changed during Aging mode.

#### \* Be aware that all recorded data are deleted when the aging for the DVD-RW and HDD is executed.

#### Table 1: Aging for the DVD-RW and DVD-R

|                        | Aging for the DVD-RW                                                                                                    | Aging for the DVD-R                                                                                                    |
|------------------------|----------------------------------------------------------------------------------------------------|----------------------------------------------------------------------------------------------------|
| To enter<br>Aging mode | Press the DVD key to switch to DVD. Install a recordable<br>DVD-RW disc. After disc detection, press the ESC key then<br>the REP.B key on the remote control unit for servicing to enter<br>Aging mode.                                                                                                    | Press the DVD key to switch to DVD. Install a recordable<br>DVD-R disc. After disc detection, press the ESC key then the<br>REP.B key on the remote control unit for servicing to enter<br>Aging mode.                                                                                                    |
| To quit<br>Aging mode  | <ul> <li>Press the ESC key on the remote control unit for servicing to quit Aging mode and return to Normal mode. This also results in the following:</li> <li>If during recording: Recording is stopped.</li> <li>If during playback: Playback is paused.</li> <li>If during initialization: The unit stops after initialization is finished.</li> <li>If the tray is being opened/closed: The unit stops after the tray is opened/closed.</li> </ul> | <ul> <li>Press the ESC key on the remote control unit for servicing to quit Aging mode and return to Normal mode. This also results in the following:</li> <li>If during recording: Recording is stopped.</li> <li>If during playback: Playback is paused.</li> </ul>                                                                                                    |
|                        | <ul> <li>During Aging mode, the following operations are repeated in the order shown below.</li> <li>1) The tray opens.</li> <li>(2) The tray closes.</li> <li>(3) Initialization</li> <li>(4) Recording for 60 minutes</li> <li>(5) Playback for 45 minutes</li> </ul>                                                                                                    | <ul> <li>During Aging mode, the following operations are repeated in the order shown below.</li> <li>1) The tray opens.</li> <li>(2) The tray closes.</li> <li>(3) Recording for 1 minute</li> <li>(4) Recording pause for 6 minutes</li> <li>(5) Recording stops.</li> <li>(6) Playback for 1 minute</li> <li>(7) Playback pause for 6 minutes</li> <li>(8) Playback stops.</li> <li>Note:</li> <li>A continuous test of the above operations is possible for approximately 23 hours.</li> </ul> |
| Function               | <ul> <li>③ Initialization is performed according to the setting specified<br/>in "DVD-RW automatic initialization" (accessed by selecting<br/>"Unit Setting" then "Option").</li> </ul>                                                                                                    | After $\textcircled{O}$ the tray closes, disc detection is performed, and if 99 titles have already been registered, the unit stops there. The number of loops is retained and indicated on the FL display. An error indication is retained as an OSD.                                                                                                    |
|                        | During Aging, the number of loops is indicated on the FL<br>display, as shown below.<br>[AGING 0001]                                                                                                    | During Aging, the number of loops is indicated on the FL<br>display, as shown below.<br>[AGING 0001]                                                                                                    |
|                        | If an error is generated, the aging operation stops.<br><b>Note:</b><br>Indications on the FL display are retained, and this<br>information is also retained as an OSD.                                                                                                    | If an error is generated, the aging operation stops.<br><b>Note:</b><br>Indications on the FL display are retained, and this<br>information is also retained as an OSD.                                                                                                    |
|                        |                                                                                                    | <b>Note:</b><br>Recording time depends on the recording rate set. For<br>example, if the recording rate is MN32, only up to 60 titles can<br>be registered. Check the setting for recording rate before<br>performing aging.                                                                                                    |

DVR-65H-S & DVR-520H-S

#### Table 2: Aging for the HDD

| Aging for the HDD                                                                                                    |  |  |  |  |
|----------------------------------------------------------------------------------------------------|--|--|--|--|
| Press the HDD key to switch to HDD. Press the ESC key then<br>the REP.B key on the remote control unit for servicing to enter<br>Aging mode.                                                                                                    |  |  |  |  |
| <ul> <li>Press the ESC key on the remote control unit for servicing to quit Aging mode and return to Normal mode. This also results in the following:</li> <li>If during recording: Recording is stopped.</li> <li>If during playback: Playback is paused.</li> <li>If during erasure of all memory data from the HDD, the unit stops after all memory data have been erased.</li> </ul>                                           |  |  |  |  |
| During Aging mode, the following operations are repeated in<br>the order shown below.<br>① Erasure of all the memory data from the HDD<br>② Recording for 60 minutes<br>③ Playback for 60 minutes<br>During Aging, the number of loops is indicated on the FL<br>display, as shown below.<br>[AGING 0001]<br>If an error is generated, the aging operation stops.<br>Note:<br>Indications on the FL display are retained, and this |  |  |  |  |
|                                                                                                    |  |  |  |  |

#### Start-Up Sequence

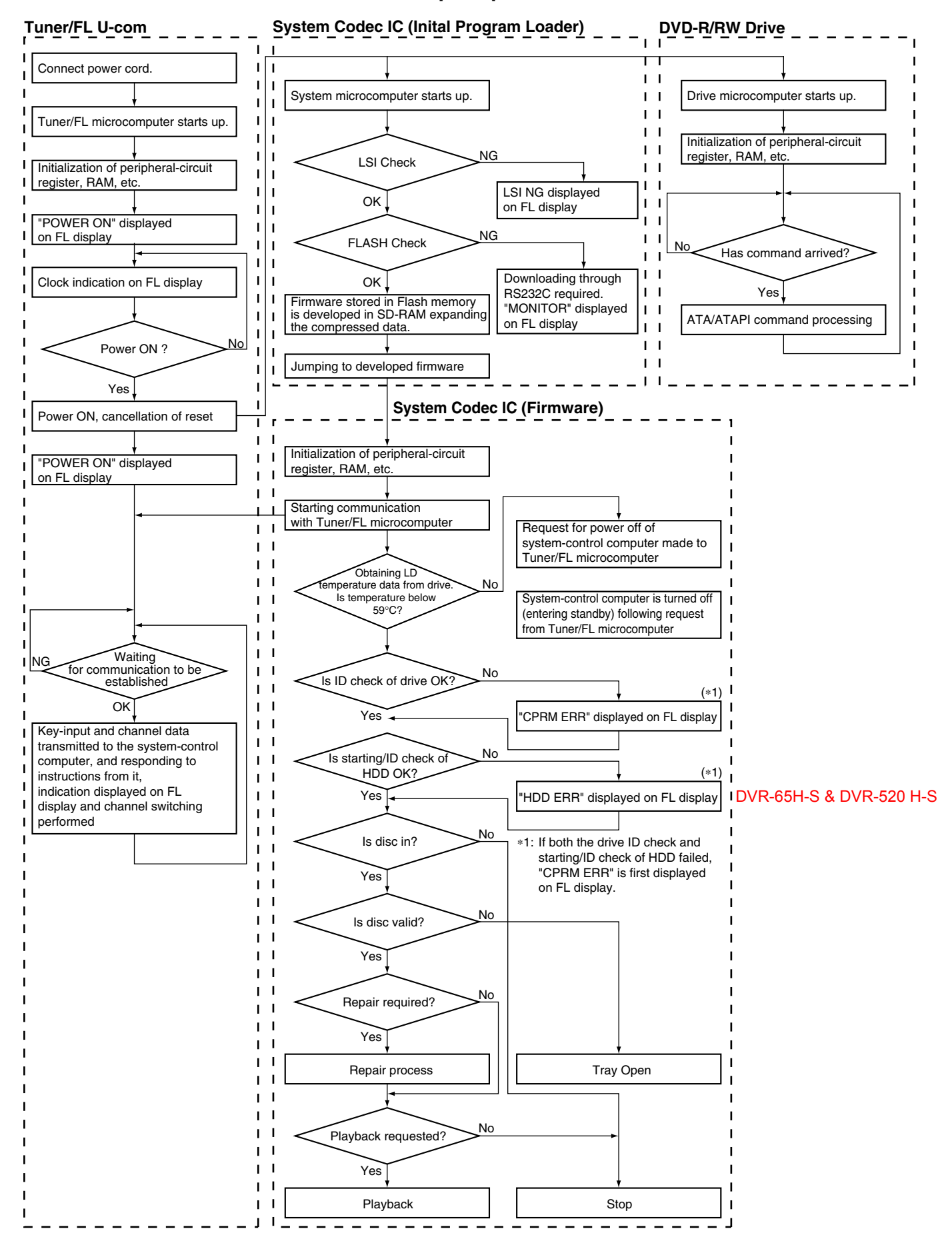

# **Disassembly Section**

- Note 1 : Even if the unit shown in the photos and illustrations in this manual may differ from your product, the procedures described here are common.
- Note 2 : For performing the diagnosis shown below, the following jig cable for service is required: • GGD1370 (Flexible cable)

#### **Diagnosis of the MAIN Assy**

#### **1** Bonnet Case S and Tray panel

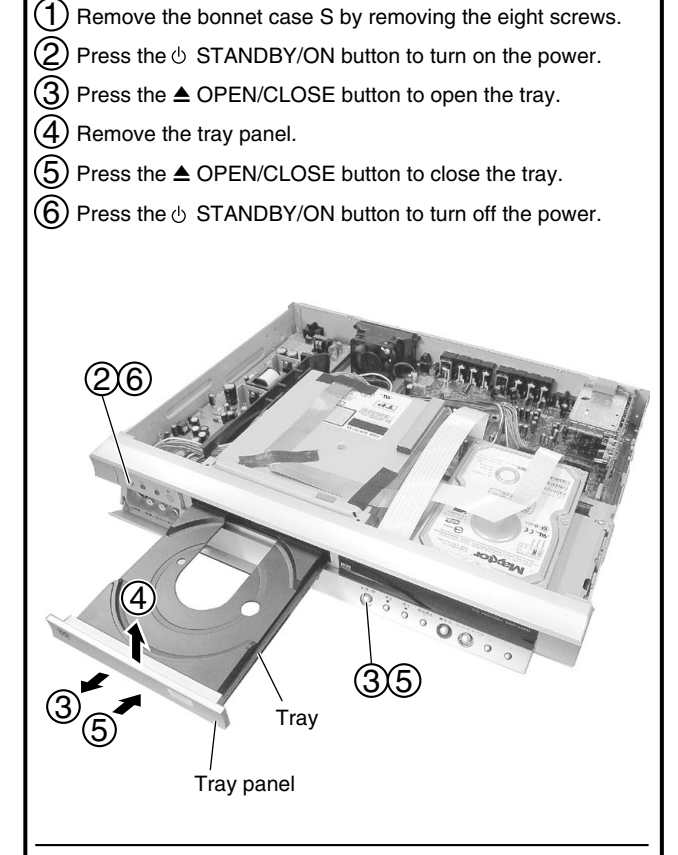

#### • How to open the tray when the power cannot be on

When the player cannot eject disc tray due to power failure or any other reasons, open the jack door, and use a long thin pole and push the emergency eject hole under the tray panel to eject.

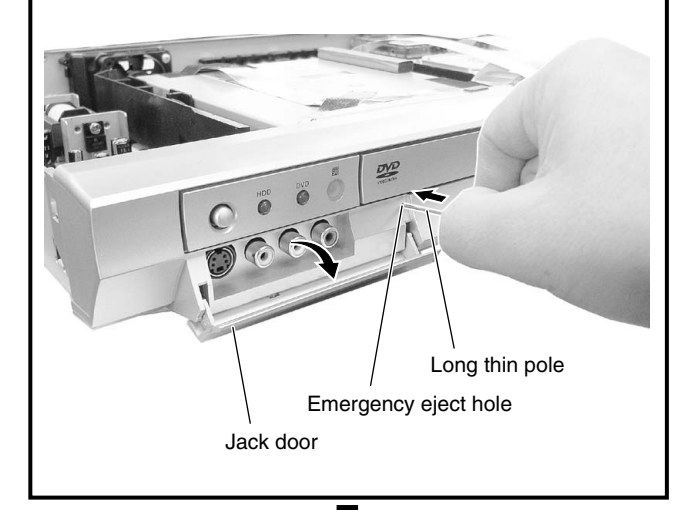

#### 2 Front panel section

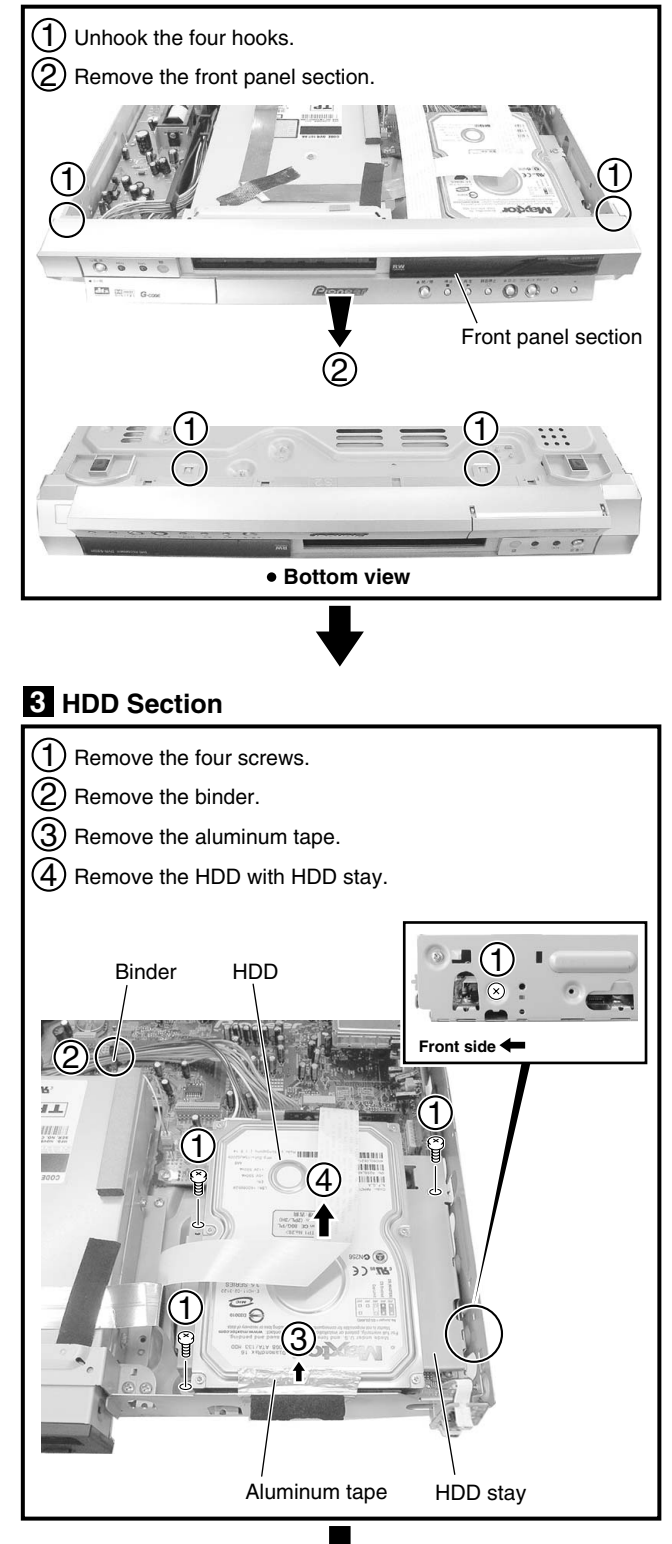

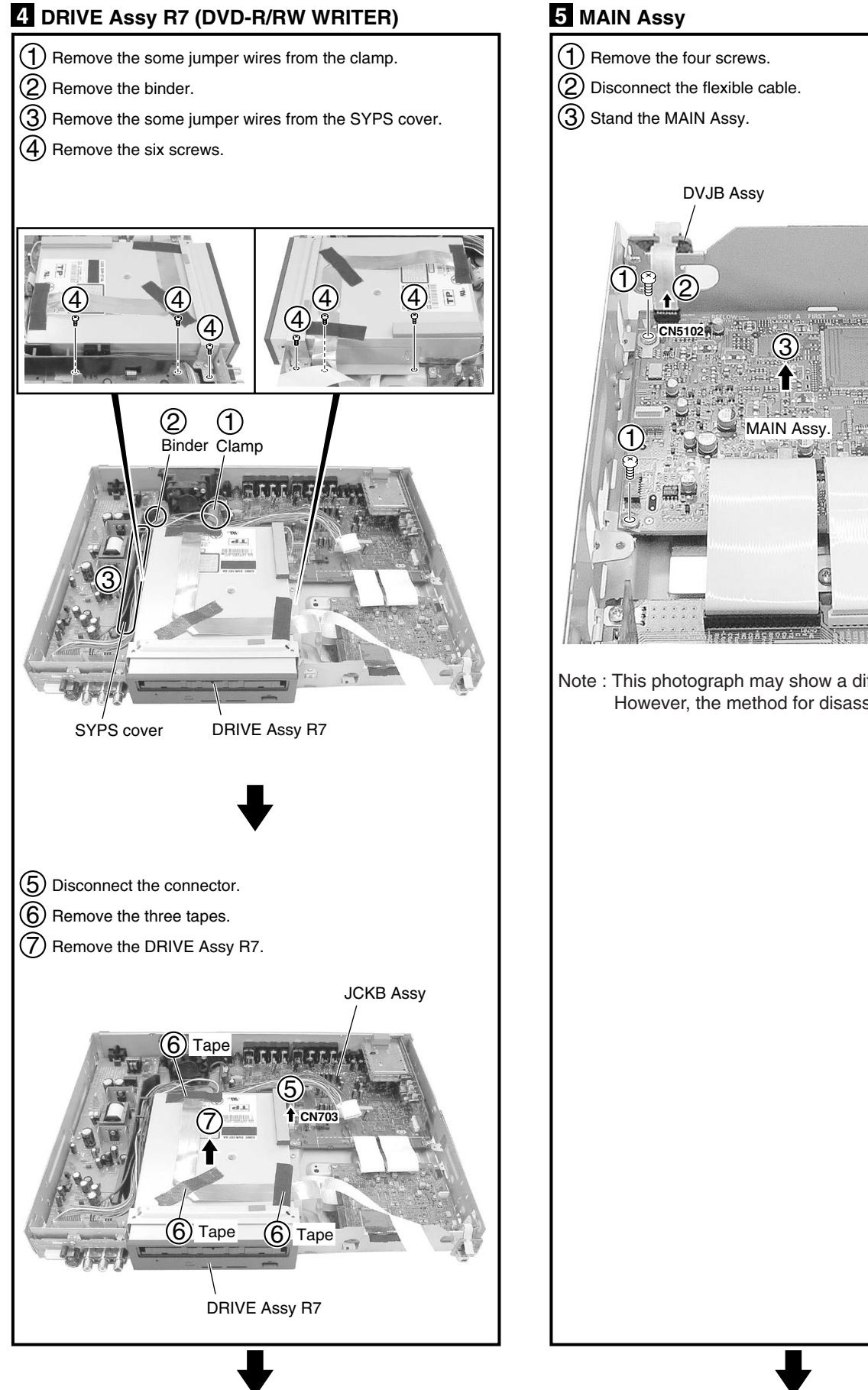

#### 5 MAIN Assy

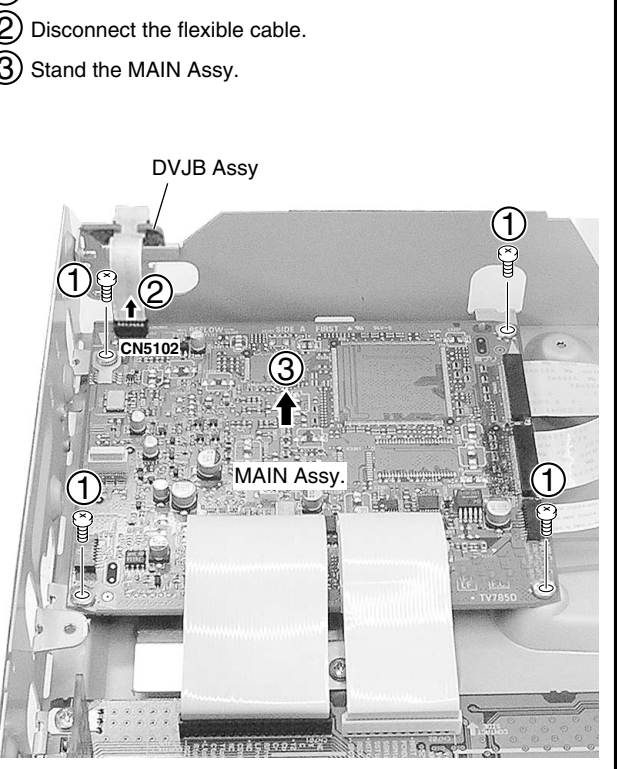

Note : This photograph may show a different model. However, the method for disassembly is the same.

#### 6 Diagnosis

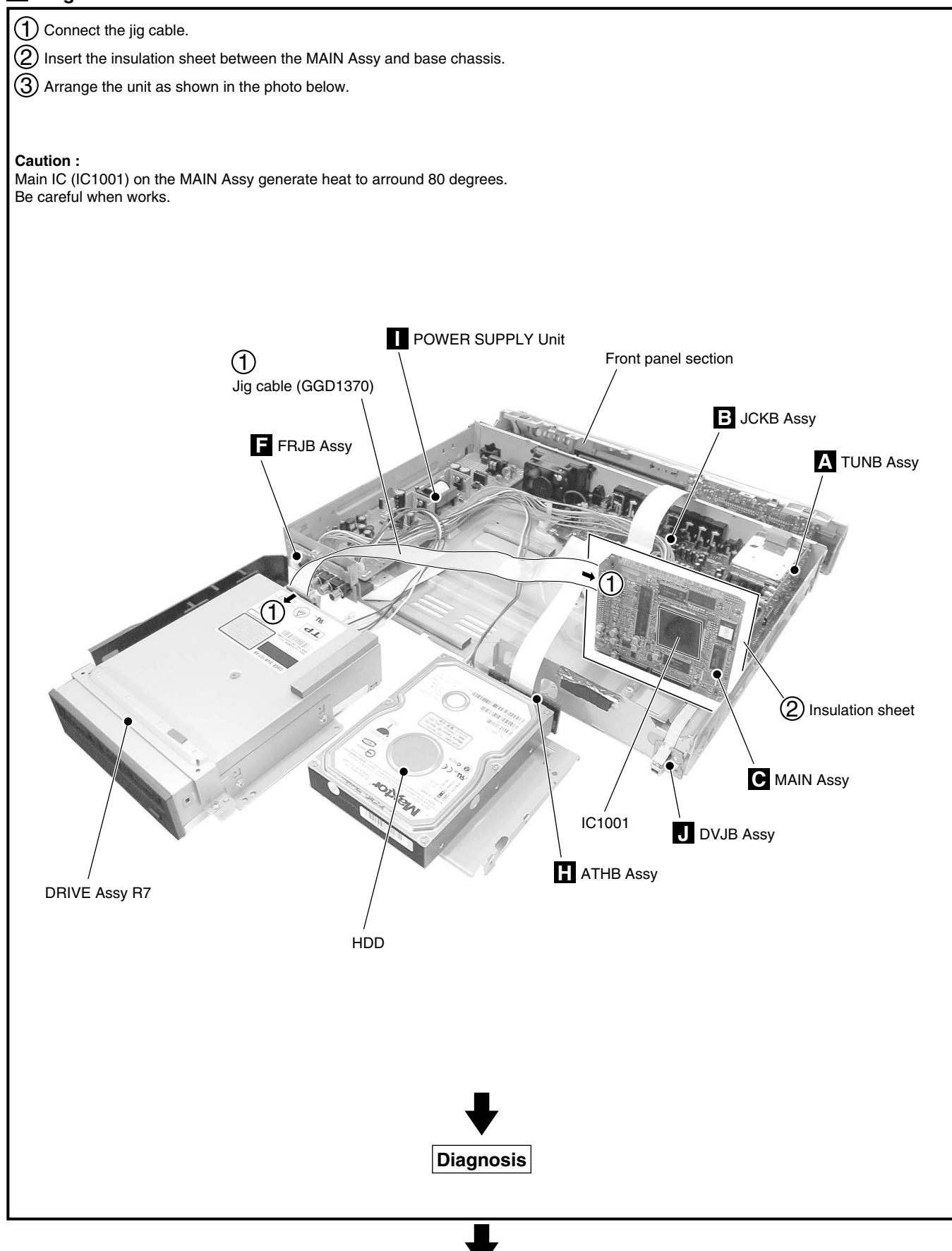

#### Cleaning the pickup lens

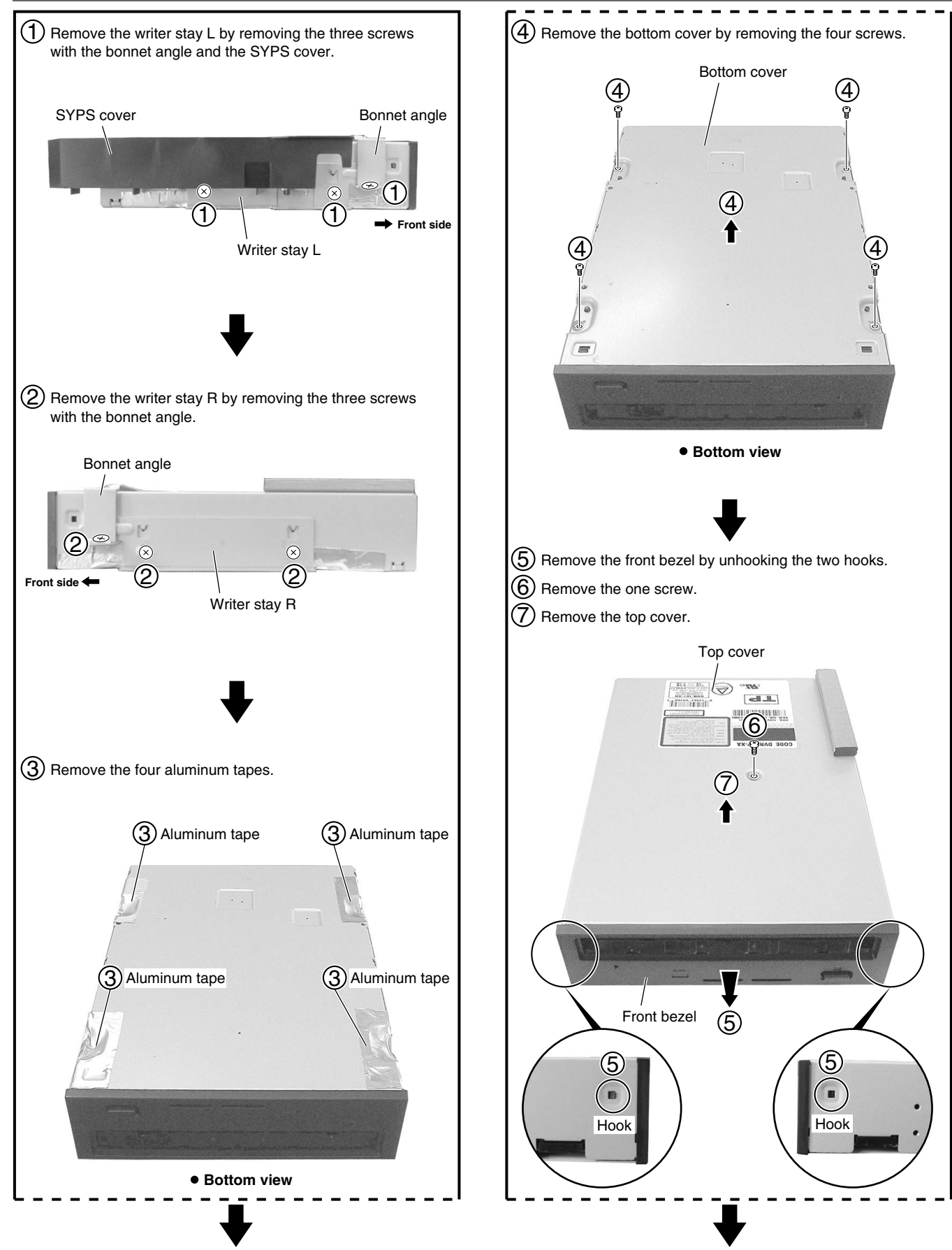

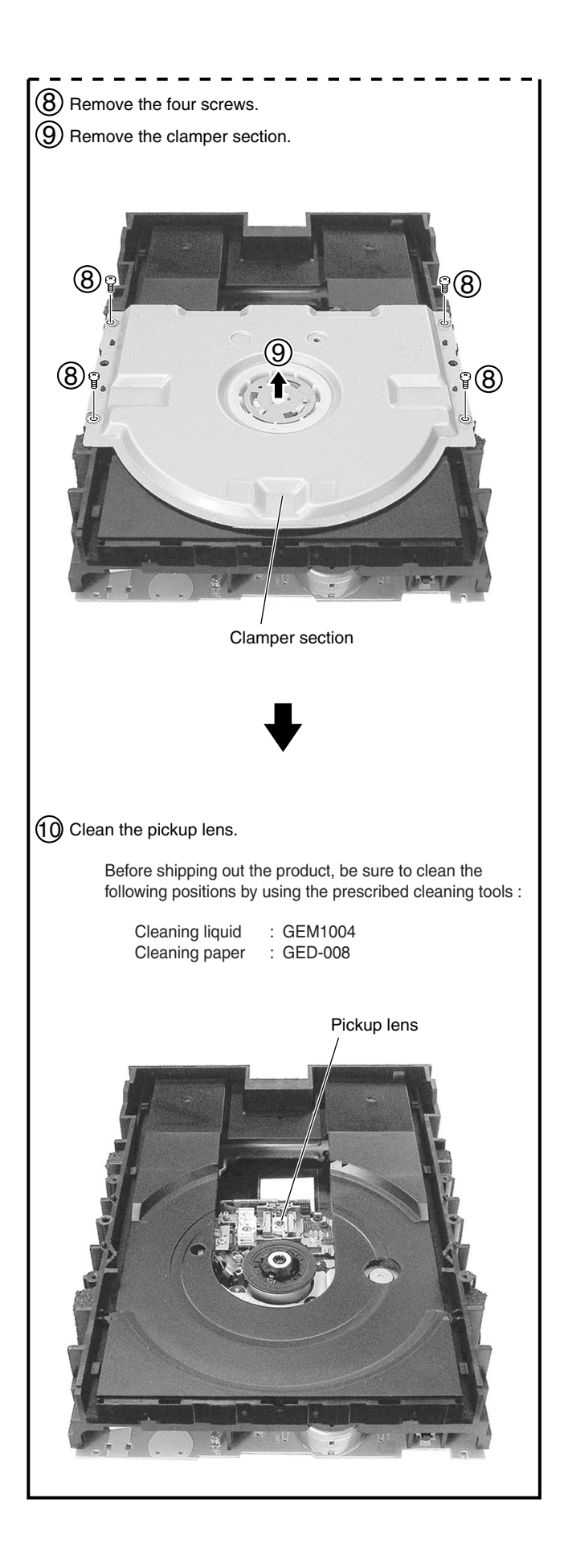

# **Blank Page**

# "LSI\_NG" & "FLASH\_NG" DIAGNOSIS METHOD

When "LSI\_NG" has appeared on FL after a unit turns on, each IC on a main board might be faulty. You can find the faulty blocks with this method.

> DVR-7000 / 310-S / 510H-S 320-S / 520H-S / 65H-S

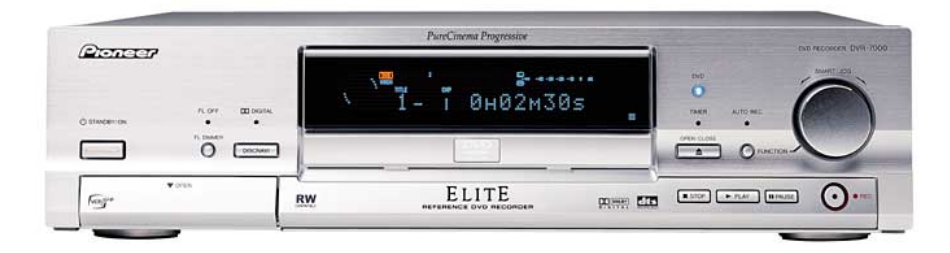

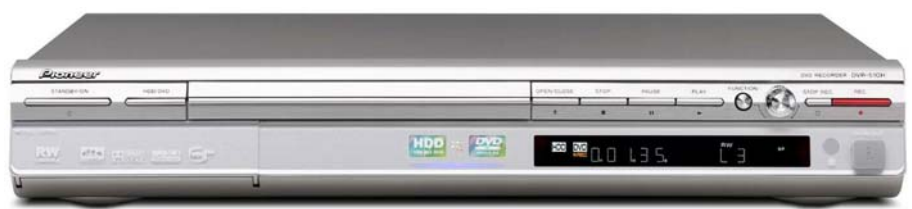

### 1) PC SETUP (1/2)

### a) Before communication setting

- (1) Connect 7P-FFC and RS232C I/F jigs with serial port of the target recorder as shown below.
- (2) Start "Hyper Terminal", then setup the following communication settings.

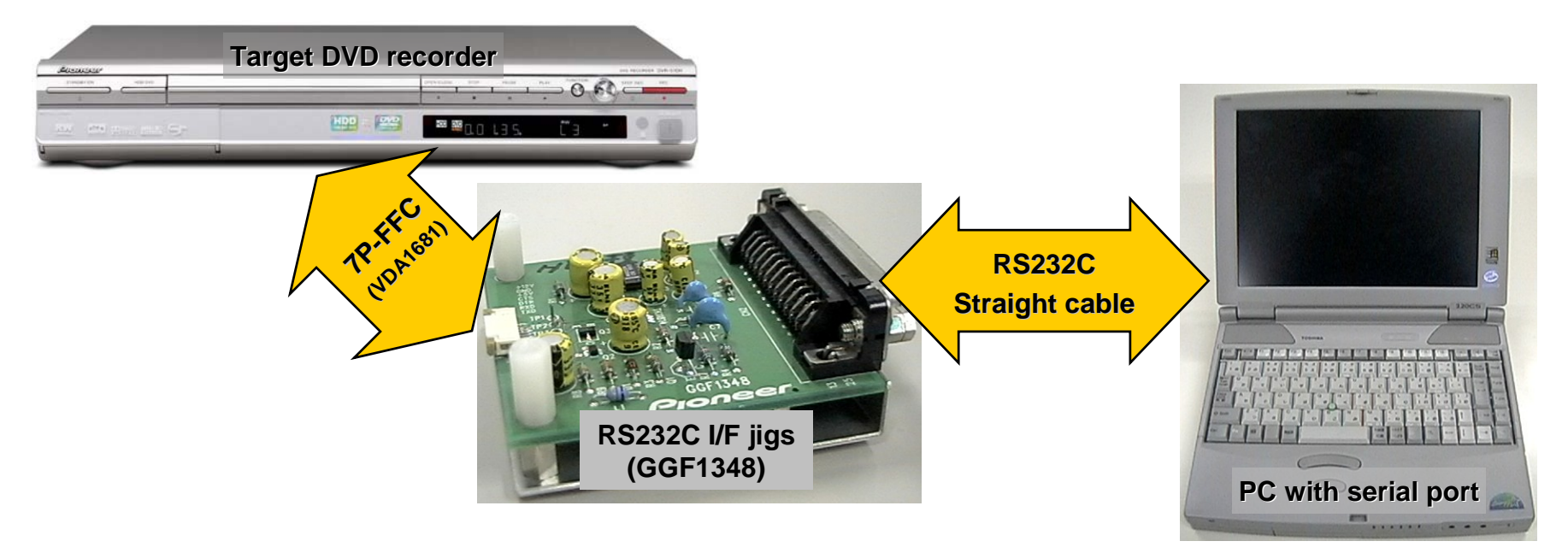

#### NOTE

\* Hyper Terminal is in an accessory for Windows OS.

## 1) PC SETUP (2/2)

- b) Communication settings
- (1) Input any names after Hyper terminal starts up.
- (2) Set up the connection settings.
- (3) Set up the port settings.

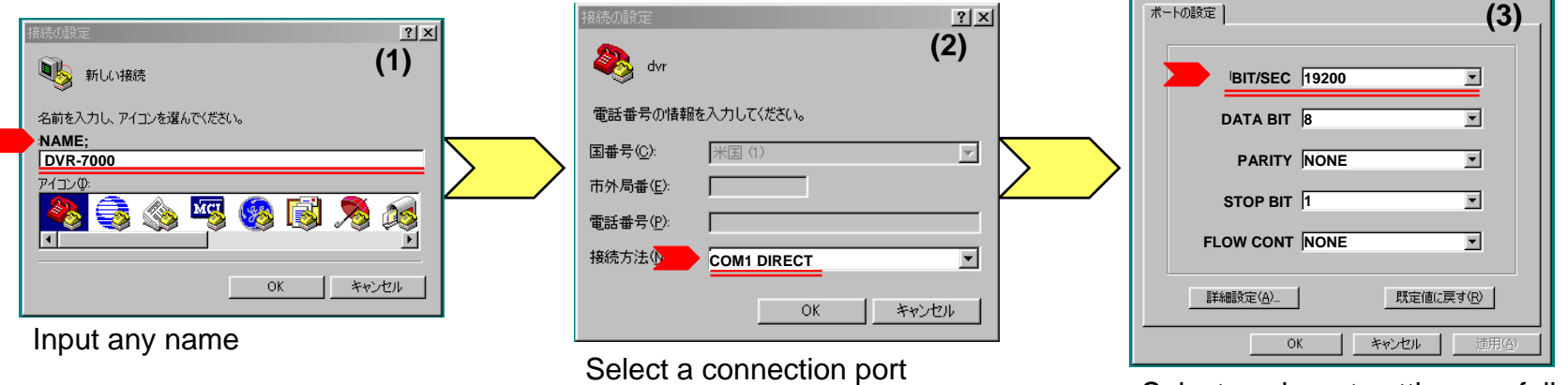

Select each port settings as follows;

? ×

| BIT/SEC  | : 19,200 or 38,400 |
|----------|--------------------|
| DATA BIT | : 8                |
| PARITY   | : NONE             |
| STOP BIT | : 1                |
| FLOW CON | T : NONE           |

#### NOTE

Communication speeds to be set depend on the model number.

DVR-7000 DVR-310, 3100, 510H, 5100H : 19,200 bps : 38,400 bps

## 2) DIAGNOSIS for DVR-7000 (1/2)

### a) Confirmation method for LSI\_NG

After jigs connection and PC settings, LSI check starts automatically when DVR-7000 turns on.

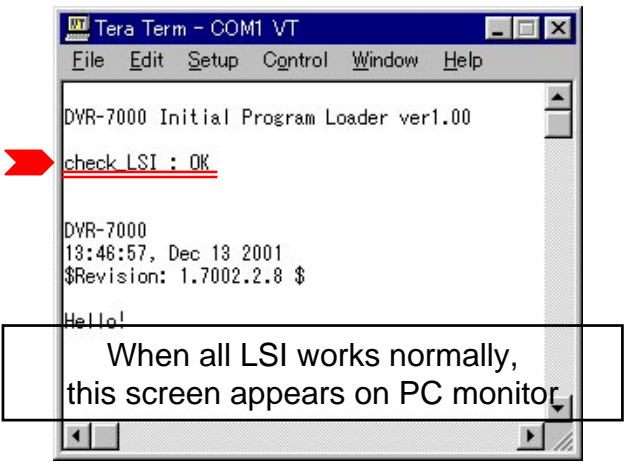

| 🛄 Tera Term - COM1 VT                                               | _ 🗆 🗙   |
|---------------------------------------------------------------------|---------|
| <u>File E</u> dit <u>S</u> etup Control <u>W</u> indow <u>H</u> elp |         |
| DVR-7000 Initial Program Loader ver1.00                             | <b></b> |
| check_LSI() : NG<br>AVI-Chip<br>George<br>Vaikilt<br>aprilia        | =       |
| DVR-7000 Initial Program Loader ver1.00                             |         |
| Check LSI() : NG<br>AVI-Chip                                        |         |
| lieorge<br>Vaikilt                                                  |         |
| Example in the case of N                                            | GŢ∎     |
|                                                                     |         |

#### ERROR MESSAGES

In LSI\_NG, some of the following messages are displayed on PC, confirm the soldering condition, a power, and a clock signal of each LSI. And there is possibility of the memory IC connected to each LSI, also confirm the memory IC simultaneously.

| MESSAGE       | IC#                              |  |
|---------------|----------------------------------|--|
| backup SRAM   | IC1011                           |  |
| AV1-Chip      | IC4007, IC4001, 4002, 4003, 4004 |  |
| CPU SD-RAM    | IC1004                           |  |
| By-Chip       | IC2004, IC2002                   |  |
| George        | IC8008                           |  |
| Slalom        | IC3003 (BGA)                     |  |
| Slalom SD-RAM | IC3008                           |  |
| Vaikilt       | IC4006, IC4005                   |  |
| aprilia       | IC6003                           |  |
| ceLynx        | IC9001                           |  |
|               |                                  |  |

### 2) DIAGNOSIS for DVR-7000 (2/2)

### b) Other check method

### (1) When nothing is displayed on PC via RS232C;

SYSTEM-CPU does not work.

Confirm the IC connected to SYSTEM-CPU.

EX) IC1001, 1002, 1003, 1004, 1005, 1006, 1007, 1008, 1009, 1010, 1011, 1013

### (2) When "FLASH\_NG" appears on FL after DVR-7000 turns on;

The check of FLASH ROM(IC1008).

Confirm the soldering condition, power, and a clock signal of IC1008.

If it is normal, firmware download is required via RS232C.

If IC1008 is not downloadable via RS232C, FLASH ROM(IC1008) may be faulty.

### 3) DIAGNOSIS for DVR-310, 3100, 510H, 5100H-S, 320H, 520H, 65H (1/2)

### a) Confirmation method for LSI\_NG

After jigs connection and PC settings, LSI check starts automatically when a unit turns on.

| Initial Memo                        | ory Inspector for PRISM           |
|-------------------------------------|-----------------------------------|
| 11:03:28, No<br>check LSI :         | 0V 28 2003<br>0K                  |
| PRISM_ES2<br>10:48:01, No<br>Hello! | ov 28 2003                        |
|                                     | When all LSI works normally,      |
|                                     | this screen appears on PC monitor |
|                                     |                                   |

#### ERROR MESSAGES

In LSI\_NG, some of the following messages are displayed on PC, confirm the soldering condition, power, and a clock signal of each IC. If it is OK, replace each IC.

\* However, there is possibility of IC1001 (PRISM) connected to each IC, when LSI\_NG does not improve after each IC replace, PRISM may be faulty.

| IC#            |  |  |
|----------------|--|--|
| IC1101         |  |  |
| IC1401, IC1421 |  |  |
| IC1103         |  |  |
|                |  |  |

### b) Confirmation method for FLSH\_NG

When "MONITOR" appears on FL after DVD recorder turns on;

Check FLASH ROM(IC1102).

Confirm the soldering condition, power, and a clock signal of IC1102.

If it is normal, firmware download is required via RS232C.

If IC1102 is not downloadable via RS232C, FLASH ROM(IC1102) may be faulty.

### 3) DIAGNOSIS for DVR-310, 3100, 510H, 5100H-S, 320H, 520H, 65H (2/2)

### c) Other confirmation method

Each memory displayed in LSI\_NG can be checked by the following Read and Write method to the arbitrary addresses individually.

- 1) Connect a target unit with PC like the LSI\_NG check method, start Hyper Terminal, and set up a communication setting.
- 2) Only when the unit turns on, connect TP1065 (XCHK) on a MAIN ASSY B side to GND, and then turn on the unit,
  - "MEMORYTEST" is displayed on FL and the following screen is outputted to PC monitor.

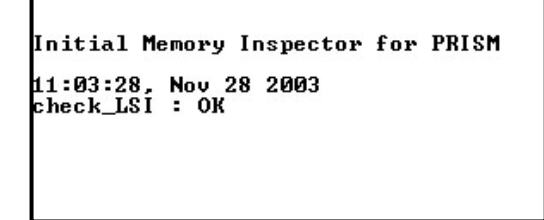

MTEST 1101 write 0000 FFFF MTEST 1101 read 0000 FFFF **EX.** 

NOTE

[test command] Input as follows.

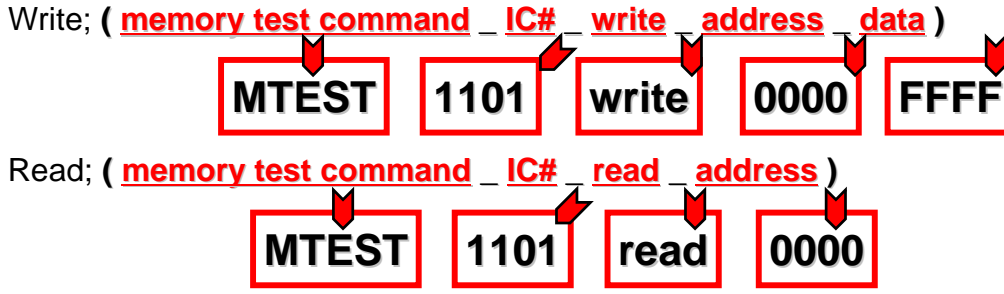

3) Input the following commands and check to Read and Write each memory.

The following four ICs can be checked. IC# : 1101, 1103, 1401, 1421

Available addresses are the following numbers within the range. Address# : 0000 ~ FFFF \* Only even number address

4) A result is good if the written-in data is displayed after a reading test command input.

## **Blank Page**

### The HDD diagnostic method

- Hard disk drive (HDD) quality diagnosis -

<< Model for >>

DVR-520H-S, DVR-65H-S

#### <<Purpose>>

This is the method for judging the physical error and the logical error on HDD by using the HDD diagnostic tool in the unit. When you face the following HDD condition, please use this method as a judgment tool of HDD.

#### <<fault case>>

- 1) HDD error
- 2) HDD recording or playback fault
- 3) HDD recognition error.

#### << Index >>

- 1) The flow of an HDD diagnosis
- 2) Preparation
- 3) The diagnostic method

|           |          |       |       |      |          | P |
|-----------|----------|-------|-------|------|----------|---|
|           |          |       |       |      |          |   |
|           |          |       |       |      |          | 2 |
| Ö ē ē ģ 🕾 |          |       | n - 1 | nsan |          |   |
|           | Commente | 107 1 | 2 2 2 | 0.0  | à 1 1000 |   |

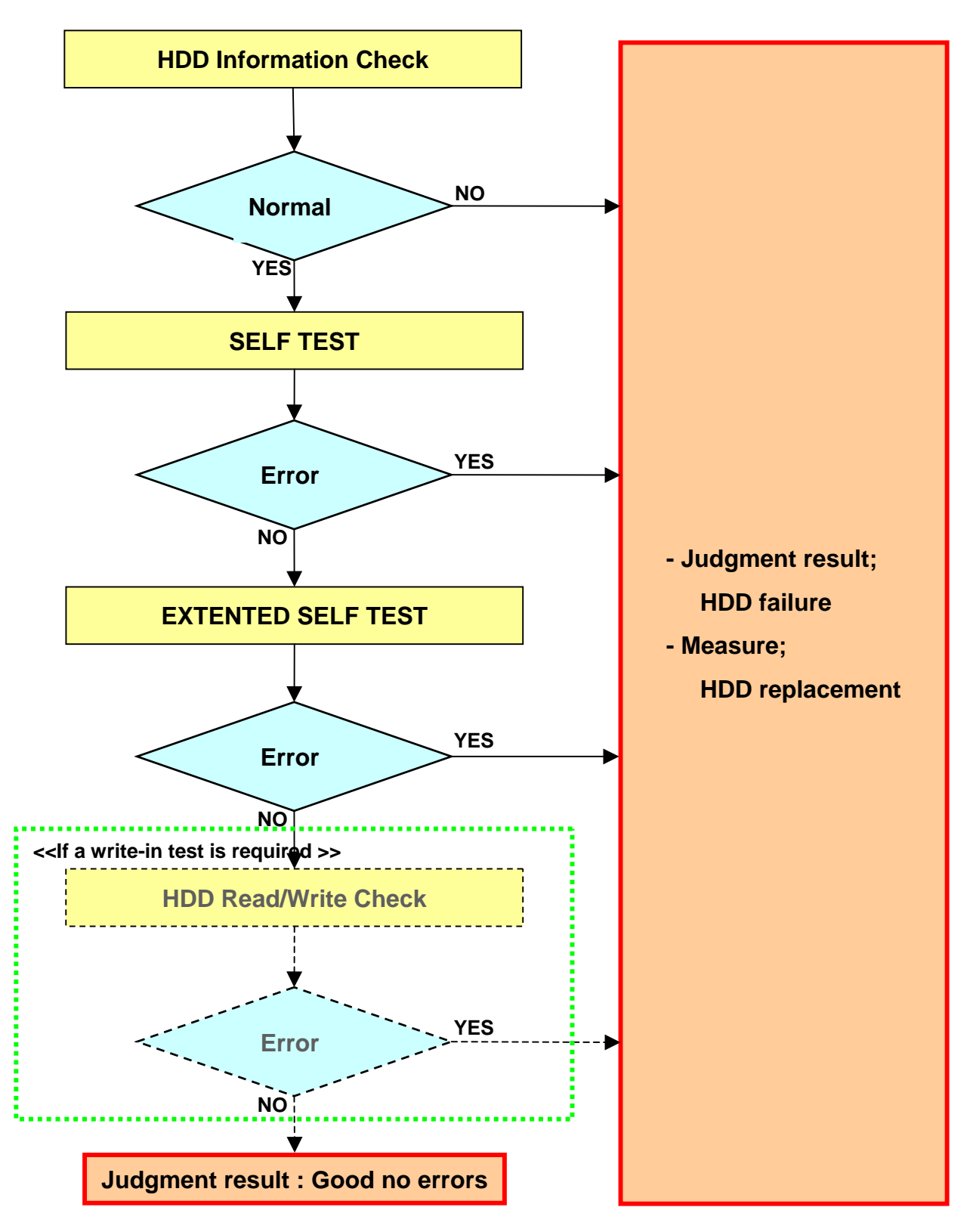

#### <<Outline of each diagnostic item>>

#### **HDD Information**

It is a screen for checking the information on HDD. The part number of HDD, the resistance welding time, an attestation state, a life judging result, etc. can be checked.

→ Test time: About 30 seconds

#### **SELF TEST**

It is simple diagnosis of HDD. In the case of serious HDD fault, an error is detectable by this test.

→ Test time: About 90 seconds

#### **EXTENTED SELF TEST**

It is a reading test in all the areas (sector) of HDD.

Since write-in operation is not carried out, the data which recorded in HDD is not eliminated.  $\rightarrow$  Test time: About 40 minutes per 80GB

#### HDD Read/Write Check

This is the writing, reading, and the collation test in all the areas (sector) of HDD. By this test, in order to overwrite all data, all data recorded on HDD are eliminated. Please obtain approval of a customer before this test.

→ Test time: About 7 hours per 80GB

#### The diagnostic method

<<How to use diagnostic tool>>

| - How to enter | : Press [ESC] + [CX] + [0] + [1] |
|----------------|----------------------------------|
| - How to exit  | : Press [ESC]                    |

#### <<Notes>>

Although a diagnostic tool operates regardless of the unit function, since it may malfunction, please do not operate the unit during HDD diagnostic tool operation. And the recommendation states of the unit are all "stop", "No timer recording", and an input selection "L1~L3"

<<diagnostic method>>

1) Display a menu screen.

The following screens will be displayed if it goes into a diagnostic tool. In order to go into each mode, press  $[1] \sim [4]$  of test remote control unit.

|   | HDD CHECK MODE [1-4]             |
|---|----------------------------------|
| 1 | HDD Information                  |
| 2 | S.M.A.R.T. Attribute Information |
| 3 | S.M.A.R.T. DST                   |
| 4 | HDD R/W Check                    |
|   |                                  |
|   |                                  |
|   |                                  |
|   |                                  |
|   |                                  |

[The test to perform]

- (1) HDD Information The check of HDD information
- (2) S.M.A.R.T.DST A simple test and all reading test
- (3) HDD R/W CheckComplete writing and reading test If this test is performed, all the data in HDD is eliminated.
- \* "2.SMART Attribute ..." does not use.

2) Check HDD information.

Press [1] and check the following information. A check item is as follows.
Model: Is the part number of HDD displayed correctly?
Recog.No: Is the positive value displayed?
SMART threshold: Is "not exceeded" displayed?
→ When "exceeded" is displayed, the HDD should be replaced.

| HDD Infor<br>Cylinders | mation<br>:0x3FFF | Head     | s:0x0010 |
|------------------------|-------------------|----------|----------|
| Sec/Track              | :0x003F           |          |          |
| Model                  | :Maxtor           | 4R080L0  |          |
| Firmware               | :RAMC1TU          | JO       |          |
| SN                     | :R22RRL2          | 2SE      |          |
| Major No               | :ATA/ATA          | API-7    |          |
| Life Time              | :33h 10m          | n 30s    |          |
| Recog. No              | :-1               |          |          |
| SMART thr              | eshold:           | not exce | eded     |
|                        |                   |          |          |
|                        |                   |          |          |
|                        |                   |          |          |

[Check item]

(1) Model

Refer to S/M regarding the model number of HDD.

(2) Recog.No

Positive value : HDD is recognized. Negative value : HDD is not recognized.

(3) SMART thresholdexceeded : HDD should be replacednot exceeded : Normal (it is not a life yet)

After the above checks, press [Clear] to return to a menu screen.

<<diagnostic method>>

3) Perform Self Test.

Press [3] on a menu to display the next screen.

Next, if [1] is pressed, Self Test will begin.

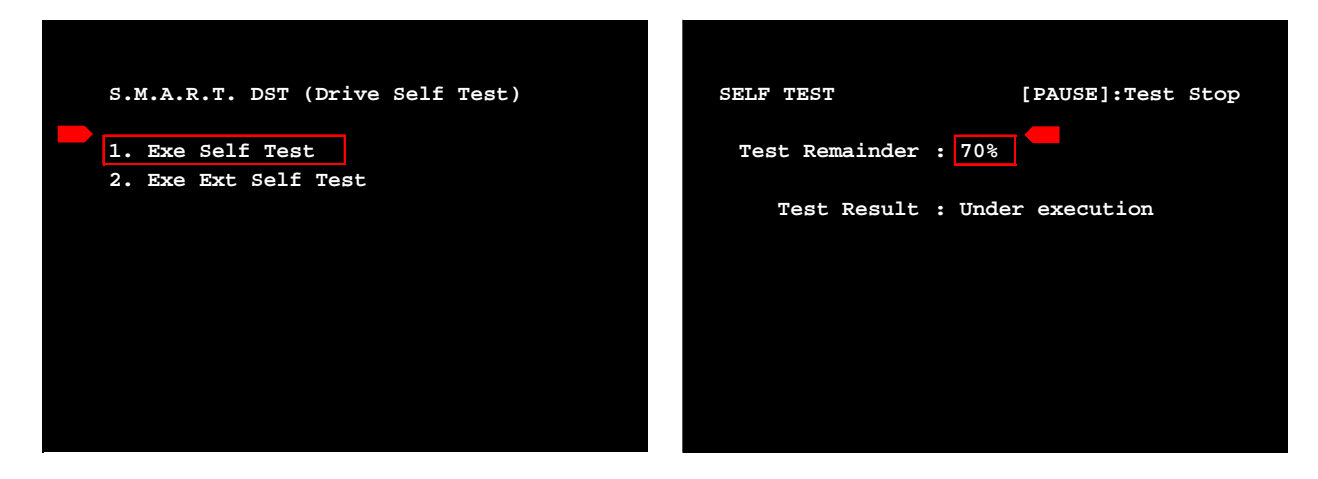

The situation of a test is shown as the above screen. The remain is displayed by %, and if it results to 00%, a test will end it. Check the existence of an error after a test end.

[Judgment criteria]

- "--Completed" is displayed when the HDD have no error

Please execute the following Extended Self Test.

- "--Error" is displayed when the HDD with an error

Refer to Test Result. If the single figure is "1" or "2", perform this test again.

If the result of a re-test is the same, or if it is "3" or "7", HDD should be replaced.

[example of no Error]

[example of Error]

| SELF TEST            | [clear]:Test End | SELF TEST     | [clear]:Test End |
|----------------------|------------------|---------------|------------------|
| Test Remainder : 00% |                  | Test Remainde | er : 60%         |
| Test Result : 00     |                  | Test Resu     | lt : 76          |
|                      | _                |               |                  |
| Completed            |                  |               | rror             |
|                      |                  |               |                  |
|                      |                  |               |                  |

After a check, press [Clear] to return to a menu screen.
<<diagnostic method>>

4) Perform Extended Self Test.

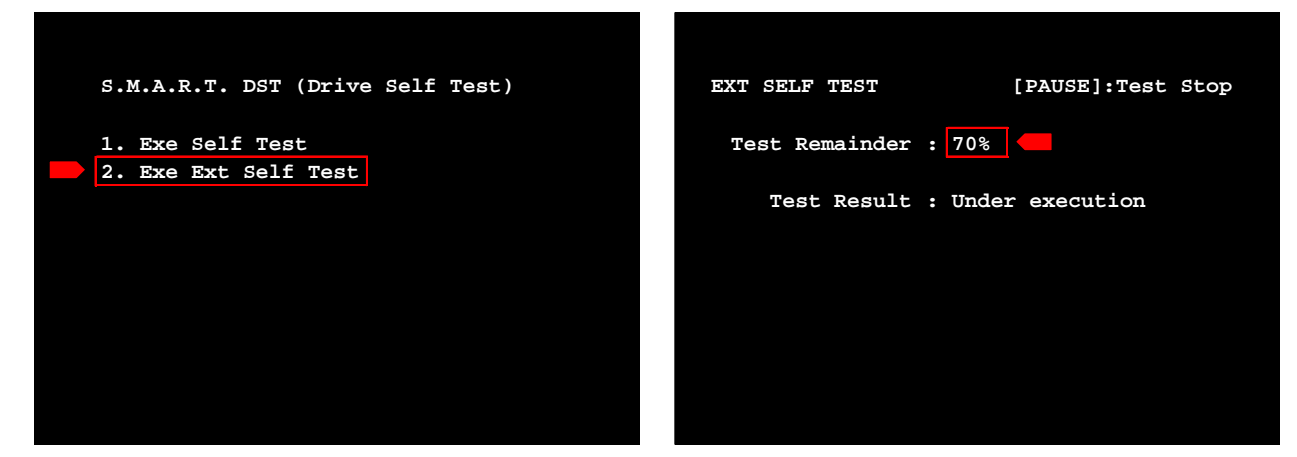

Press [3] and then press [2], Extended Self Test will begin.

The remain of a test is displayed by %, and if it results to 00%, a test will end it.

Check the existence of an error after a test end.

[Judgment criteria]

- "--Completed" is displayed when the HDD have no error

When no error in the test so far, all operation except the writing of HDD is normal.

When there is fault of an HDD playback system, there is possibility of faults except HDD.

However, it is necessary to test by HDD Read/Write Check when there is fault of a record system in HDD operation.

- "--Error" is displayed when the HDD with an error

Refer to Test Result. If the single figure is "1" or "2", perform this test again.

If the result of a re-test is the same, or if it is "3" or "7", HDD should be replaced.

## [example of no Error]

| [example | of Error] |
|----------|-----------|
|----------|-----------|

| SELF TEST            | [clear]:Test End | EXT SELF TEST        | [clear]:Test End |
|----------------------|------------------|----------------------|------------------|
| Test Remainder : 00% |                  | Test Remainder : 40% |                  |
| Test Result : 00     |                  | Test Result : 7      | 1                |
|                      |                  |                      |                  |
| Completed            |                  | Error                |                  |
|                      |                  |                      |                  |
|                      |                  |                      |                  |
|                      |                  |                      |                  |

After a check, press [Clear] to return to a menu screen.

<<diagnostic method>>

5) Perform HDD Read/Write Check.

Please be sure to obtain consent from a customer about elimination of HDD data before performing this test.

If [4] is pressed and [SKIP >>|] is pressed from a menu screen, HDD Read/Write Check will begin. And, it can be interrupted even if it is under test, when [SKIP |<<] is pressed.

| HDD R/W CHECK | <u>OFF</u>   ON              |
|---------------|------------------------------|
| Caution! This | test overwrites all sectors. |
| Write Error   | : 0                          |
| Read Error    | : 0                          |
| Compare Error | : 0                          |
| Current LBA   | : 0                          |
| Max LBA       | : 160086528                  |
| Progress      | : 0 %                        |
| Remain Time   | :hms                         |
|               |                              |

|   | HDD R/W CHECK | off   <u>on</u>              |
|---|---------------|------------------------------|
|   | Caution! This | test overwrites all sectors. |
|   | Write Error   | : 0                          |
|   | Read Error    | : 0                          |
| ſ | Compare Error | : 0                          |
|   | Current LBA   | : 17940484                   |
|   | Max LBA       | : 160086528                  |
| I | Progress      | : 11 %                       |
|   |               |                              |
|   | Remain Time   | : 5h 59m 11s                 |
|   |               |                              |
|   |               |                              |

[Judgment criteria]

In all the items of Write/Read/Compare;

- With NO Error
  - → HDD is normal, it is not necessary to replace the tested HDD. It is the fault by the block except HDD.
- With Error

 $\rightarrow$  HDD should be replaced.

After checking, press [Clear] to return to a menu screen then press [ESC] to escape from the diagnostic tool.

The situation of a test is shown as the left screen. The progress of a test is displayed by % and if it results to 100%, the test is completed.

[Information on the screen]

- Write Error: The number of write errors
- Read Error: The number of reading errors
- Compare Error: The number of compare errors
- Current LBA: The address under test
- Max LBA: The total address of HDD
- Progress: Test progress situation [%]
- Remain Time : Estimate Remain time for test done Standard → 7 hours per 80GB